# Aspire Serie 3020/5020 Guida per l'utente

Copyright © 2005. Acer Incorporated. Tutti i Diritti Riservati

Aspire Serie 3020/5020 Guida per l'utente Prima originaria: Marzo 2005

Le informazioni riportate nella presente pubblicazione sono passibili di modifica senza obbligo alcuno di preavviso o notifica di tali alterazioni o revisioni. Tali modifiche saranno inserite nelle nuove edizioni del manuale o in pubblicazioni e documenti supplementari. Questa società non si assume alcuna responsabilità né offre garanzie - esplicite o implicite - nei confronti del contenuto del presente scritto e in particolare non concede garanzie di commerciabilità o idoneità a scopi specifici.

Trascrivere nello spazio sottostante i dati su numero modello, numero di serie, data e luogo di acquisto. Il numero di serie e di modello vengono registrati sulla targhetta attaccata sul computer. Tutta la corrispondenza avente per oggetto il computer deve includere il numero di serie e di modello e le informazioni sull'acquisto.

È severamente vietato riprodurre, memorizzare in un sistema di recupero o trasmettere parti di questa pubblicazione, in qualsiasi forma o con qualsiasi mezzo, elettronico, meccanico, fotocopie, registrazioni o altro, senza la previa autorizzazione scritta della Acer Incorporated.

Computer Notebook Aspire Serie 3020/5020

| Numero modello: |  |
|-----------------|--|
|                 |  |

Numero di serie: \_\_\_\_\_

Data di acquisto: \_\_\_\_\_

Luogo di acquisto: \_\_\_\_\_

Acer e il logo Acer sono marchi registrati di Acer Incorporated. Gli altri nomi o marchi di prodotto della società vengono utilizzati nel presente documento solo a scopo di identificazione e appartengono ai rispettivi proprietari.

# Per prima cosa

Grazie per aver scelto un computer notebook Aspire per le vostre esigenze di elaborazione mobile.

## Guide

Per facilitare l'uso di Aspire, sono state prodotte alcune guide:

Innanzitutto, il documento **Per i principianti...** per facilitare l'installazione del computer.

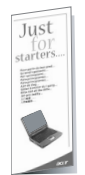

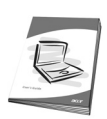

La **Guida per l'utente** stampata vi presenta le caratteristiche e le funzioni principali del vostro nuovo computer. Per altre nozioni su come il vostro computer può aiutarvi a diventare ancora più produttivi, consultate la **AcerSystem User's Guide**. Questa guida contiene le informazioni dettagliate su argomenti come utilities del sistema, ripristino dei dati, opzioni di espansione e ricerca guasti. In aggiunta contiene le informazioni sulla garanzia e i regolamenti generali e le avvertenze per la sicurezza del vostro notebook.

È disponibile nel formato PDF (Portable Document Format) e viene fornita già caricata nel notebook. Per accedervi seguite questi passaggi:

- 1 Fare clic su Avvio/Start, Tutti i Programmi, AcerSystem.
- 2 Fare clic su AcerSystem User's Guide.

**Nota:** Per visualizzare il file, è necessario che sul computer sia installato Adobe Acrobat Reader. Se Adobe Acrobat Reader non è installato sul computer, fare clic su **AcerSystem User's Guide** per eseguire il programma di installazione di Acrobat Reader. Per completare l'installazione, attenersi alle istruzioni visualizzate sullo schermo. Per istruzioni sull'uso di Adobe Acrobat Reader, accedere al menu **Guida e Supporto** (**Help and Support**).

## Consigli di base per l'utilizzo del computer

#### Accendere e spegnere il computer

Per accendere il computer è sufficiente premere e rilasciare il pulsante della corrente sotto lo schermo LCD accanto ai tasti di esecuzione rapida. Per ulteriori informazioni sulla posizione pulsante della corrente, vedere **"Vista anteriore" a pagina 1**.

Per spegnere il computer, effettuare una delle seguenti operazioni:

- Utilizzare il comando Chiudi sessione... di Windows
   Fare clic su Start, Spegni computer, quindi fare clic su Spegni.
- Usare il pulsante della corrente

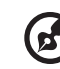

Nota: É possibile utilizzare il pulsante della corrente anche per eseguire funzioni di gestione dell'alimentazione. Vedere "Spostamenti brevi" a pagina 40 della AcerSystem User's Guide.

 Uso delle funzioni personalizzate per la gestione dell'alimentazione Per spegnere il computer, è anche possibile chiudere il coperchio del display o premere il tasto di scelta rapida per attivare la modalità sospensione <Fn> + <F4>. Vedere "Spostamenti brevi" a pagina 40 della AcerSystem User's Guide.

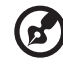

.....

**Nota:** Se non si riesce a spegnere il computer con le normali procedure, tenere premuto il pulsante della corrente per più di quattro secondi. Se dopo averlo spento si desidera riaccendere il computer, attendere almeno due secondi.

#### Manutenzione del computer

Il computer offrirà prestazioni ottimali, se utilizzato correttamente.

- Non esporre il computer alla luce diretta del sole. Non posizionare il computer vicino a fonti di calore, quali i radiatori.
- Non esporre il computer a temperature inferiori a 0 °C (32 °F) o superiori a 50 °C (122 °F).
- Non esporre il computer a campi magnetici.
- Non esporre il computer alla pioggia o all'umidità.
- Non versare acqua o altri liquidi sul computer.
- Non sottoporre il computer a forti urti o vibrazioni.
- Evitare l'accumulo di polvere e sporco sul computer.
- Non posare mai oggetti sul computer, per evitare danni al computer.
- Quando si spegne il computer, non chiudere bruscamente il display.
- Non posizionare il computer su superfici irregolari.

#### Precauzioni per l'adattatore CA

Di seguito sono riportate alcune precauzioni da osservare per l'adattatore CA:

- Non collegare l'adattatore ad alcun altro dispositivo.
- Non calpestare il cavo di alimentazione né sovrapporvi oggetti pesanti. Allontanare il cavo di alimentazione e altri cavi dalle zone di passaggio.
- Per staccare il cavo di alimentazione, afferrare la spina e non il cavo.
- Nel caso in cui venga utilizzata una prolunga, assicurarsi che la potenza nominale complessiva espressa in ampere dell'apparecchiatura collegata alla prolunga non sia superiore alla potenza nominale complessiva della prolunga stessa. Accertarsi inoltre che la potenza nominale complessiva di tutti i prodotti collegati alla presa non sia superiore alla potenza nominale del fusibile.

#### Manutenzione del gruppo batterie

Di seguito sono riportate alcune precauzioni da osservare per il gruppo batterie:

- Utilizzare batterie di sostituzione dello stesso tipo della batteria da sostituire. Spegnere il computer prima di rimuovere o sostituire le batterie.
- Non manomettere le batterie. Tenerle lontano dalla portata dei bambini.
- Gettare le batterie usate seguendo le disposizioni dell'autorità locale. Se possibile, riciclarle.

#### Pulizia e manutenzione

Quando si pulisce il computer, attenersi alla procedura riportata di seguito:

- 1 Spegnere il computer e rimuovere il pacco batteria.
- 2 Scollegare l'adattatore CA.
- 3 Utilizzare un panno morbido inumidito. Non utilizzare detersivi liquidi o prodotti spray per la pulizia.

Se si verifica una delle seguenti situazioni:

- il computer è caduto o la struttura esterna è danneggiata.
- il computer non funziona in modo normale.

#### Vedere "Risposte a domande frequenti (FAQ)" a pagina 22.

#### Attenzione

Cambiamenti o modifiche non espressamente approvati dal costruttore potrebbero invalidare il diritto dell'utente, concesso dalla Federal Communications Commission, ad utilizzare il presente computer.

#### Condizioni per l'operazione

Questo paragrafo è conforme alla Parte 15 delle norme FCC. L'utilizzo del computer è soggetto alle due seguenti condizioni: (1) Quest'apparecchio non deve provocare interferenze dannose, e (2) Quest'apparecchio deve accettare le eventuali interferenze subite, comprese quelle interferenze che possono causare un funzionamento non desiderato.

Si richiede che gli utenti seguano le istruzioni per la sicurezza RF sui dispositivi a opzione wireless che sono comprese nel manuale.

Un'installazione impropria o un uso non autorizzato possono causare un'interferenza dannosa alle comunicazioni radio. Inoltre la manomissione dell'antenna interna rende nulla la certificazione FCC e la garanzia.

Per prevenire le interferenze radio al servizio con licenza, si intende che questo dispositivo deve venire operato all'interno ed installato all'esterno è soggetto a licenza.

Per ulteriori informazioni su prodotti, servizi e servizi di assistenza, visitare il sito Web: <u>http://global.acer.com</u>.

| Per prima cosa<br>Guide                               | iii<br>iii |
|-------------------------------------------------------|------------|
| Consigli di base per l'utilizzo del computer          |            |
| Accendere e spegnere il computer                      |            |
| Manutenzione del computer                             | iv         |
| Precauzioni per l'adattatore CA                       | iv         |
| Manutenzione del gruppo batterie                      | v          |
| Pulizia e manutenzione                                | v          |
| Panoramica di Aspire                                  | 1          |
| Vista anteriore                                       | 1          |
| Veduta ravvicinata del lato frontale                  | 2          |
| Veduta del lato sinistro                              | 3          |
| Veduta del lato destro                                | 4          |
| Veduta del lato posteriore                            | 4          |
| Veduta del lato inferiore                             | 5          |
| Specifiche                                            | 5          |
| Indicatori                                            | 8          |
| Tasti d'avvio                                         | 9          |
| Nozioni di base sul touchpad                          | 10         |
| Uso della tastiera                                    | 10         |
| Bloccare i tasti e il tastierino numerico incluso     | 12         |
| Tasti Windows                                         | 13         |
| Tasti di scelta rapida                                | 13         |
| Tasto Speciale                                        | 15         |
| Espulsione del vassoio dell'unità                     | 10         |
| (CD 0 DVD)<br>Ittilizzo di una serratura di sicurezza | 16         |
| Audio                                                 | 17         |
| Regolazione del volume                                | 17         |
| Utilizzo delle utilità di sistema                     | 18         |
| Acer CridVicta (dicplay duala compatibila)            | 10         |
| Acer Gridvista (display duale compatibile)            | 19         |
| Laurich Manager                                       | 21         |
| Richiesta di assistenza tecnica                       | 22         |
| ITW                                                   | 20         |
| Operazioni preliminari                                | 26         |
| e per del o manimum                                   | 20         |

| Acer 4 | Arcade (per i modelli selezionati)<br>Facti valori di Asor Arcado | 27 |
|--------|-------------------------------------------------------------------|----|
|        | Tasti veloci di Acer Arcade                                       | 20 |
| , c    | Lome trovare ed eseguire i contenuti                              | 29 |
|        | Impostazioni<br>Controlli di Acon Anordo                          | 29 |
| (      | Controlli di Acer Arcade                                          | 29 |
|        | Controlli della navigazione                                       | 30 |
|        | Controlli dei player                                              | 30 |
| (      |                                                                   | 30 |
|        |                                                                   | 31 |
|        | Album                                                             | 32 |
|        | impostazioni della prolezione continua                            | 33 |
| `      | Video                                                             | 33 |
|        | Esecuzione di un file video                                       | 33 |
| _      | Video authoring                                                   | 34 |
| ſ      | Musica                                                            | 34 |
| ŀ      | Registratore                                                      | 35 |
|        | Copy – Fate II backup della vostra raccolta CD/DVD                | 35 |
|        | Audio – Create i vostri CD dei pezzi migliori                     | 35 |
|        | Dati – Conservate i file in modo semplice e facile                | 35 |
|        | Video – Il vostro mondo in foto                                   | 35 |
| T      | TV                                                                | 36 |
|        | Riproduzione istantanea                                           | 36 |
|        | Registrazioni TV                                                  | 37 |
|        | Registrazioni pianificate                                         | 37 |
|        | Anteprima TV                                                      | 37 |
|        | Uso delle funzioni Televideo                                      | 38 |
|        | Impostazioni TV                                                   | 38 |
| Cosa 1 | fare quando si viaggia con il notebook PC                         | 40 |
| (      | come scollegare il computer dagli accessori esterni               | 40 |
| 2      | spostamenti brevi                                                 | 40 |
|        | Preparazione del computer                                         | 40 |
|        | Accessori per brevi riunioni                                      | 41 |
|        | Accessori per lunghe riunioni                                     | 41 |
| 5      | Spostamenti ufficio - casa                                        | 41 |
|        | Preparazione del computer                                         | 41 |
|        | Accessori da portare                                              | 42 |
|        | Considerazioni speciali                                           | 42 |
|        | Sistemazione di un ufficio a casa                                 | 42 |
| I      | n viaggio col computer                                            | 42 |
|        | Preparazione del computer                                         | 42 |
|        | Accessori da portare                                              | 43 |
|        | Considerazioni speciali                                           | 43 |
| I      | n viaggio all'estero col computer                                 | 43 |
|        | Preparazione del computer                                         | 43 |

| Accessori da portare                          | 43 |
|-----------------------------------------------|----|
| Considerazioni speciali                       | 44 |
| Protezione del computer                       | 44 |
| Utilizzo di una serratura di sicurezza        | 44 |
| Utilizzo delle password                       | 44 |
| Immissione delle password                     | 45 |
| Impostazione delle password                   | 45 |
| Espansione tramite opzioni                    | 46 |
| Opzioni di connettività                       | 46 |
| Modem fax/dati                                | 46 |
| Funzione integrata di collegamento in rete    | 47 |
| FIR (Fast Infrared)                           | 47 |
| Universal Serial Bus (USB)                    | 48 |
| Porta IEEE 1394                               | 48 |
| Slot per PC Card                              | 49 |
| Utilità BIOS                                  | 51 |
| Sequenza del Boot                             | 51 |
| Attiva ripristino da disco a disco            | 51 |
| Password                                      | 51 |
| Utilizzo del software                         | 52 |
| Riproduzione di filmati DVD                   | 52 |
| Gestione dell'alimentazione                   | 53 |
| Acer eRecovery                                | 54 |
| Crea backup<br>Binnisting del hashen          | 54 |
| Ripristina dal backup                         | 55 |
| Crea CD d'immagine predefinita dalla fabbrica | 55 |
| Installa di nuovo bundled software senza CD   | 56 |
| Cambia password                               | 56 |
| Soluzione dei problemi                        | 5/ |
| Mossoggi d'orroro                             | 57 |
| Netifiche per i Regelementi e la Sicurezza    | 57 |
| Conformità alle Direttive ENERGY STAR         | 59 |
| Avvertenza relativa alle norme ECC            | 59 |
| Avvertenze relative al modem                  | 60 |
| Importanti istruzioni per la sicurezza        | 60 |
| importanti bit uzioni per la sicurezza        | 00 |

# Panoramica di Aspire

Completata l'installazione del computer come illustrato nel poster di istruzioni **Per i principianti...**, presentiamo il nuovo computer Aspire.

## Vista anteriore

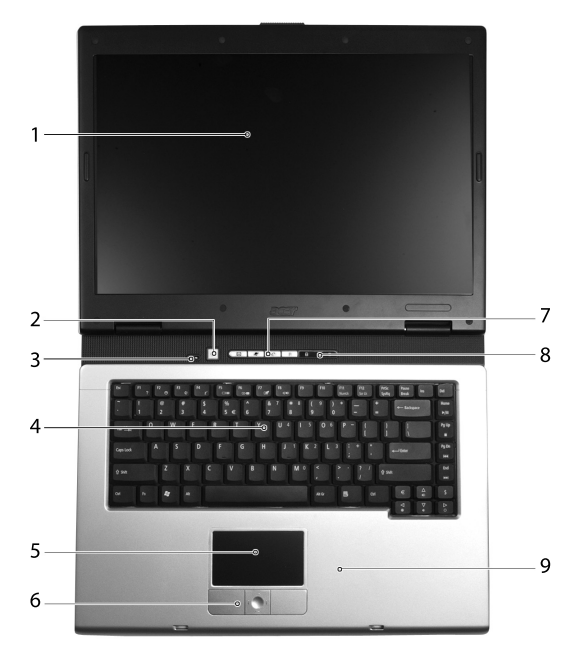

| # | Elemento                               | Descrizione                                                                                                    |
|---|----------------------------------------|----------------------------------------------------------------------------------------------------|
| 1 | Schermo                                | Denominato anche (Liquid-Crystal Display;<br>LCD), visualizza l'uscita del computer.                                                                    |
| 2 | Tasto alimentazione                    | Accende e spegne il computer.                                                                                                    |
| 3 | Microfono                              | Microfono interno per registrazioni sonore.                                                                                                    |
| 4 | Tastiera                               | Permette l'immissione dei dati nel computer.                                                                                                    |
| 5 | Touchpad                               | Dispositivo di puntamento a sensibilità tattile che funziona come il mouse di un computer.                                                              |
| 6 | Tasti (sinistro, centrale e<br>destro) | l tasti sinistro e destro funzionano come i tasti<br>sinistro e destro del mouse; il tasto centrale<br>serve come un tasto di scorrimento a 4 funzioni. |
| 7 | Tasti d'avvio                          | Tasti per avviare i programmi usati di<br>frequente. Fare riferimento alla sezione <b>"Tasti</b><br><b>d'avvio" a pagina 9</b> per i dettagli.          |

| # | Elemento            | Descrizione                                                                                                    |
|---|---------------------|----------------------------------------------------------------------------------------------------|
| 8 | Indicatori di stato | Diodi ad emissione luminosa (Light-Emitting<br>Diodes; LEDs) che si accendono e spengono per<br>mostrare lo stato del computer e le funzioni di<br>quest'ultimo o dei suoi componenti. |
| 9 | Poggia-palmi        | Comoda area di supporto per le mani quando si<br>usa il computer.                                                                                                    |

## Veduta ravvicinata del lato frontale

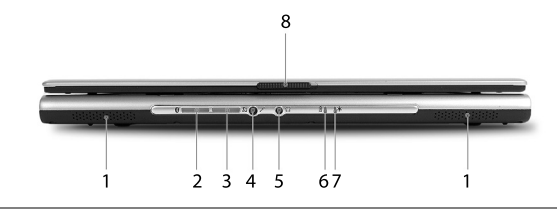

| # | lcona       | Elemento                                         | Descrizione                                                                                                    |
|---|-------------|--------------------------------------------------|----------------------------------------------------------------------------------------------------|
| 1 |             | Casse                                            | Le casse destra e sinistra forniscono<br>l'emissione sonora stereo.                                                                                                 |
| 2 | *           | Comunicazioni<br>Bluetooth Tasto/<br>Indicatore  | Premere per attivare o disattivare la<br>funzione Bluetooth. Si accende per indicare<br>lo stato delle comunicazioni Bluetooth<br>(opzionale di fabbricazione).     |
| 3 | Q,          | Comunicazioni<br>senza fili Tasto/<br>Indicatore | Premere per attivare o disattivare la<br>funzione Wireless. Si accende per indicare lo<br>stato delle comunicazioni LAN senza fili<br>(opzionale di fabbricazione). |
| 4 | <b>~</b> ®M | Jack ingresso<br>linea/micr.                     | Accetta gli input dai microfoni esterni.                                                                                                    |
| 5 | ຄ           | Uscita<br>altoparlante/<br>Cuffie/Uscita linea   | Collega a dispositivi d'emissione audio<br>(e.g. casse, cuffie).                                                                                                    |
| 6 | <b>+</b>    | Indicatore<br>batterie                           | Si accende quando la batteria si sta<br>caricando.                                                                                                    |
| 7 | Ņ.          | Indicatore<br>alimentazione                      | Si accende quando il computer è acceso.                                                                                                    |
| 8 |             | Chiavistello                                     | Blocca e rilascia il coperchio.                                                                                                    |

## Veduta del lato sinistro

|   |                      | անավերություններին աներաներություններություններություններություններություններություններություններություններությո | PPP I D                                                                                                    |
|---|----------------------|----------------------------------------------------------------------------------------------------|----------------------------------------------------------------------------------------------------|
|   |                      | 1 2 3                                                                                                    | 4 5678                                                                                                    |
| # | lcona                | Elemento                                                                                                    | Descrizione                                                                                                    |
| 1 |                      | Fessure<br>ventilazione                                                                                          | Permettono al computer di mantenere la temperatura adeguata anche.                                                                                                |
| 2 | S <u>→</u>           | Porta S-video/<br>TV-out                                                                                         | Consente di connettere una televisione o<br>un dispositivo video con ingresso S-video<br>(opzionale di fabbricazione).                                            |
| 3 | 1394                 | Porta IEEE<br>1394                                                                                               | Collega a dispositivi IEEE 1394<br>(opzionale di fabbricazione).                                                                                                  |
| 4 | ● <del>• • • •</del> | Porta USB 2.0<br>(3)                                                                                             | Collega a dispositivi USB (Universal Serial<br>Bus) 2.0 (e.g. mouse USB, macchina<br>fotografica digitale USB).                                                   |
| 5 | ∠                    | Porta infrarossi                                                                                                 | Si interfaccia con dispositivi ad infrarossi<br>(E.g. stampanti ad infrarossi e PC che<br>utilizzano IR)<br>(opzionale di fabbricazione).                         |
| 6 |                      | Alloggiamento<br>scheda PC                                                                                       | Collega ad una scheda PC CardBus<br>Tipo II.                                                                                                    |
| 7 | ⊕ PR0                | Lettore scheda<br>6 in 1                                                                                         | Accetta schede MS, MS PRO, MMC, SD,<br>SM e xD-Picture<br>(opzionale di fabbricazione).<br><b>Nota:</b> Una scheda sola può operare in un<br>determinato momento. |
| 8 |                      | Pulsante di<br>estrazione slot<br>Scheda PC                                                                      | Fa uscire la Scheda PC dallo slot.                                                                                                    |

## Veduta del lato destro

| Elemento                           | Descrizione                                                                                          |
|------------------------------------|----------------------------------------------------------------------------------------------------|
| Unità ottica Tasto<br>d'espulsione | Espelle il cassetto dell'unità ottica.                                                               |
| Indicatore accesso<br>disco ottico | LED che indica quando un disco ottico viene letto o scritto.                                         |
| Unità ottica                       | Unità ottica interna, accetta CD o DVD in base al<br>tipo di unità ottica.                           |
|                                    | Elemento<br>Unità ottica Tasto<br>d'espulsione<br>Indicatore accesso<br>disco ottico<br>Unità ottica |

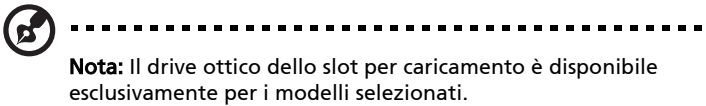

## Veduta del lato posteriore

|   | r <b>A</b> P | •   |
|---|--------------|-----|
| 1 | 2 3 4 5      | 6 7 |

| # | lcona     | Elemento                    | Descrizione                                                                                                    |
|---|-----------|-----------------------------|----------------------------------------------------------------------------------------------------|
| 1 | K         | Lucchetto di<br>protezione  | Collega ad un lucchetto per computer compatibile Kensington.                                                    |
| 2 |           | Connettore<br>alimentazione | Collega ad un adattatore CA.                                                                                    |
| 3 | $\Box$    | Connettore<br>modem (RJ-11) | Collega alla linea telefonica.                                                                                  |
| 4 | 쁆         | Presa network               | Collega ad una rete Ethernet 10/100/1000.                                                                       |
| 5 | ● <u></u> | Porta USB 2.0               | Collega a dispositivi USB (Universal Serial<br>Bus) 2.0 (e.g. mouse USB, macchina<br>fotografica digitale USB). |
| 6 |           | Porta schermo<br>esterno    | Collega ad un dispositivo di visualizzazione<br>(e.g. monitor esterno, proiettore LCD).                         |
| 7 |           | Fessure<br>ventilazione     | Permettono al computer di mantenere la temperatura adeguata anche.                                              |

## Veduta del lato inferiore

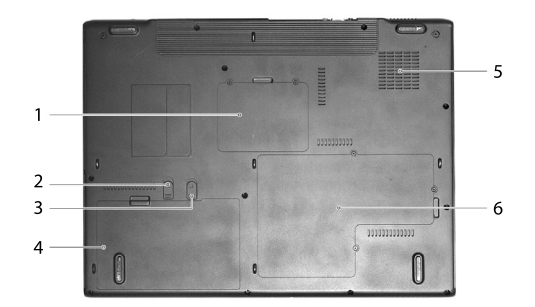

| # | Elemento                            | Descrizione                                                                                                    |
|---|-------------------------------------|----------------------------------------------------------------------------------------------------|
| 1 | Vano Wireless LAN                   | Ospita la wireless LAN del computer.                                                                                |
| 2 | Fermo batteria                      | Blocca in sito la batteria.                                                                                         |
| 3 | Fermo di rilascio della<br>batteria | Sblocca la batteria per rimuovere il pacco<br>batteria.                                                             |
| 4 | Alloggio batteria                   | Alloggia il pacco batteria del computer.                                                                            |
| 5 | Ventolina di<br>raffreddamento      | Mantiene bassa la temperatura de computer.<br><b>Nota</b> : non coprire od ostruire le aperture della<br>ventolina. |
| 6 | Vano memoria e disco<br>rigido      | Ospita la memoria principale e il disco rigido<br>del computer (fissato con una vite).                              |

# Specifiche

| Sistema<br>Operativo | Microsoft <sup>®</sup> Windows <sup>®</sup> XP Home Edition<br>Microsoft <sup>®</sup> Windows <sup>®</sup> XP Professional<br>Microsoft <sup>®</sup> Windows <sup>®</sup> XP Media Center Edition 2005<br>Microsoft <sup>®</sup> Windows <sup>®</sup> XP Professional x64 Edition                                                                                                    |  |  |
|----------------------|----------------------------------------------------------------------------------------------------|--|--|
|                      | Microsoft <sup>®</sup> Windows <sup>®</sup> XP Professional Edition N                                                                                                    |  |  |
| Piattaforma          | <ul> <li>Aspire Serie 3020</li> <li>Processore Mobile AMD Sempron<sup>™</sup> da 2600+ a 3000+ o superiore con cache L2 di 128 KB, o</li> <li>Processore Mobile AMD Sempron<sup>™</sup> da 2800+ a 3100+ o superiore con cache L2 di 256 KB</li> <li>Aspire Serie 5020</li> <li>Processore AMD Turion<sup>™</sup> 64 ML-28/ML-32 a 1.6/1.8 GHz o superiore con cache 128 KB L1 e 512 KB L2, o</li> <li>Processore AMD Turion<sup>™</sup> 64 ML-30/ML-34/ML-37/ML-40 a 1.6/1.8/2.0/2.2 GHz o superiore con cache 128 KB L1 e 1 MB L2</li> <li>Chipset ATI RS480M e SB400</li> </ul> |  |  |

| Memoria                          | 256/512 MB di memoria DDR333, aggiornabile a 2 GB usando due moduli soDIMM                                                                                                    |  |
|----------------------------------|----------------------------------------------------------------------------------------------------|--|
| Display e grafica                | II pannello LCD TFT fornisce una grande zona di visualizzazione<br>per un massimo di efficienza e facilità d'uso:<br>• 15.0" XGA (1024 x 768)<br>• 15.0" SXGA+ (1400 x1050)<br>• 15.4" WXGA (1280 x 800)<br>• 15.4" WSXGA+ (1680 x 1050)<br>16.7 milioni di colori<br>ATI MOBILITY <sup>™</sup> RADEON <sup>®</sup> X600 (per i modelli selezionati), o<br>ATI MOBILITY <sup>™</sup> RADEON <sup>®</sup> X700 (per i modelli selezionati)<br>Display simultaneo LCD e CRT<br>Supporto DualView <sup>™</sup><br>Hardware per MPEG-2/DVD |  |
| Sottosistema di<br>archiviazione | Un drive disco rigido di almeno 40 GB<br>Opzioni drive ottico:<br>• DVD-Super Multi<br>• DVD-Dual                                                                                                    |  |
|                                  | DVD/CD-RW combo Un lettore scheda 6 in 1 (MS/MS PRO/MMC/SD/SM/xD-Picture Card)                                                                                                    |  |
| Dimensioni e<br>peso             | 363 (W) x 278 (D) x 24.0/32.9 (H) mm<br>(14.3 x 10.9 x 0.9/1.3 pollici)                                                                                                    |  |
|                                  | 3.07 kg (6.77 lbs.) per modello LCD 15.4"                                                                                                    |  |
| Sottosistema di<br>alimentazione | Standard risparmio energia ACPI 1.0b: supporta le modalità di<br>risparmio energia standby e sospensione<br>Pacco batteria agli ioni di litio da 60 W<br>3.5-ore di autonomia                                                                                                    |  |
|                                  | Adattatore CA 90 W                                                                                                    |  |
| Dispositivi di<br>ingresso       | Tastiera con 88/89 tasti<br>Touchpad con tasti di scorrimento integrati delle quattro direzioni<br>Sei tasti di easy-launch                                                                                                    |  |
| Audio                            | Sistema audio con due altoparlanti integrati<br>MS-Sound compatibile                                                                                                    |  |
| Trasmissione                     | Modem: modem a 56K ITU V.90/V.92 con approvazione PTT;<br>Wake-on-Ring ready<br>LAN: 10/100/1000 Mbps Fast Ethernet (per i modelli selezionati);<br>Wake-on-LAN ready<br>WLAN (opzione di fabbricazione): dual-band 802.11b/g integrato<br>(per i modelli selezionati), o soluzione WLAN<br>tri-mode 802.11a/b/g Wi-Fi CERTIFIED <sup>™</sup> (per i modelli selezionati);<br>Supporto tecnologia wireless Acer SignalUp<br>WPAN (opzionale di fabbricazione): Bluetooth <sup>®</sup> integrato                                        |  |

| Intefaccia I/O | Quattro porte USB 2.0                                            |  |  |
|----------------|------------------------------------------------------------------|--|--|
|                | Una porta IEEE 1394                                              |  |  |
|                | Porta ethernet (RJ-45)                                           |  |  |
|                | Porta modem (RJ-11)                                              |  |  |
|                | Porta display esterno (VGA)                                      |  |  |
|                | Un porto S-video/ TV-out                                         |  |  |
|                | Jack ingresso Microfono/linea                                    |  |  |
|                | Porta uscita cuffie/altoparlante/linea                           |  |  |
|                | Una porta infrarossi (FIR)                                       |  |  |
|                | Slot scheda PC Tipo II                                           |  |  |
|                | Un lettore scheda 6 in 1                                         |  |  |
|                | Jack ingresso CC per adattatore CA                               |  |  |
| Sicurezza      | Slot Kensington lock                                             |  |  |
|                | Password utente e supervisore BIOS                               |  |  |
| Software       | Acer Launch Manager                                              |  |  |
|                | Acer eManager (eSettings/ePresentation/eRecovery)                |  |  |
|                | Acer GridVista                                                   |  |  |
|                | Acer System Recovery CD                                          |  |  |
|                | Norton AntiVirus <sup>™</sup>                                    |  |  |
|                | Adobe <sup>®</sup> Reader <sup>®</sup>                           |  |  |
|                | CyberLink <sup>®</sup> PowerDVD <sup>™</sup>                     |  |  |
|                | NTI CD-Maker <sup>™</sup>                                        |  |  |
| Opzioni e      | 256/512 MB e 1 GB di memoria soDIMM                              |  |  |
| accessori      | Pacco batteria agli ioni di litio                                |  |  |
|                | Adattatore CA 90 W                                               |  |  |
| Ambiente       | Temperatura:                                                     |  |  |
|                | <ul> <li>Operativa: 5 °C - 35 °C</li> </ul>                      |  |  |
|                | <ul> <li>Non operativa: -20 °C - 65 °C</li> </ul>                |  |  |
|                | Umidità (senza condensa):                                        |  |  |
|                | <ul> <li>Non operativa: 20% - 80%</li> </ul>                     |  |  |
| Conformità     | Mobile PC 2001                                                   |  |  |
| sistema        | ACPI 1.0b                                                        |  |  |
|                | DMI 2.0                                                          |  |  |
|                | Wi-Fi®                                                           |  |  |
| Garanzia       | International Travelers Warranty (ITW) (Garanzia per viaggiatori |  |  |
|                | all'estero) della durata di un anno                              |  |  |

**Nota**: Le specifiche sopra riportate sono solo di riferimento. La configurazione esatta del computer dipende dal modello acquistato.

# Indicatori

Il computer ha quattro indicatori di stato facili da leggere sul lato sinistro della tastiera e quattro situati sulla fronte del computer.

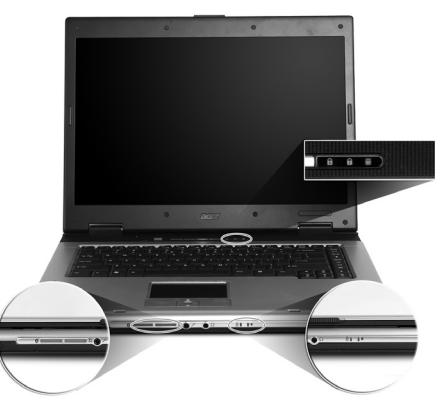

Gli indicatori di corrente, batteria e comunicazione wireless sono visibili anche quando il display LCD è chiuso.

| lcona | Funzione                   | Descrizione                                                           |
|-------|----------------------------|-----------------------------------------------------------------------|
| Ā     | Bloc Maiusc                | Si illumina quando Bloc Maiusc è attivato.                            |
| 1     | Bloc Num                   | Si illumina quando Bloc Num è attivato.                               |
|       | Attività dei<br>media      | Si accende quando l'hard disk o il lettore ottico è<br>attivo.        |
| *     | Comunicazioni<br>Bluetooth | Si accende per indicare lo stato delle<br>comunicazioni Bluetooth.    |
| Q     | Comunicazioni<br>Wireless  | Si accende per indicare lo stato delle<br>comunicazioni Wireless LAN. |
| Ņ.    | Corrente                   | Si illumina quando il computer è acceso.                              |
| Ē     | Batteria                   | S'illumina quando la batteria viene caricata.                         |

ß

- ......
- 1. **Sotto carica:** La luce diventa colore ambra quando la batteria sta caricandosi.
- 2. **Completamente carica:** La luce diventa verde quando è nella modalità AC.

# Italiano

# Tasti d'avvio

In lato a destradella tastiera ci sono quattro tasti. Questi tasti sono chiamati tasti d'avvio. Sono progettati per posta elettronica, Browser Web, Acer Empowering Key " C " e tasti programmabili.

Premere " *C*" per avviare Acer eManager. Fare riferimento alla sezione **"Acer eManager" a pagina 18**. I tasti posta elettronica e Browser Web sono predefiniti per programmi di posta elettronica e Browser Web, ma possono essere ridefiniti dall'utente. Per impostare i tasti posta elettronica, Browser Web e programmabili, eseguire Acer Launch Manager. **Vedere "Launch Manager" a pagina 21**.

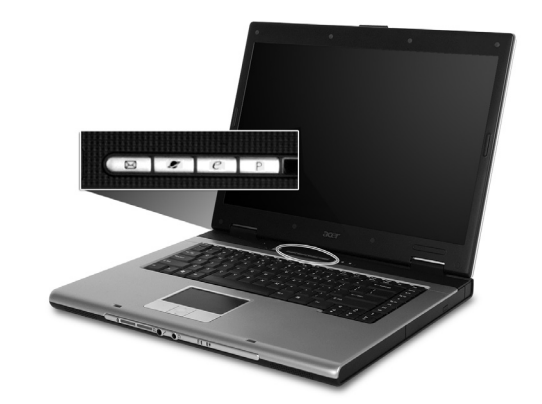

| Tasti d'avvio | Applicazione predefinita                                         |
|---------------|------------------------------------------------------------------|
| Posta         | Applicazione di posta elettronica<br>(programmabile dall'utente) |
| Browser Web   | Applicazione Browser Internet (programmabile dall'utente)        |
| e             | Acer eManager (programmabile dall'utente)                        |
| Р             | Programmabile dall'utente                                        |

# Touchpad

Il touchpad incorporato è un dispositivo di puntamento sensibile ai movimenti delle dita. Ciò significa che il cursore risponde appena le dita si muovono sulla superficie del touchpad. La posizione centrale sul poggiapolsi offre un supporto ottimale e il massimo comfort.

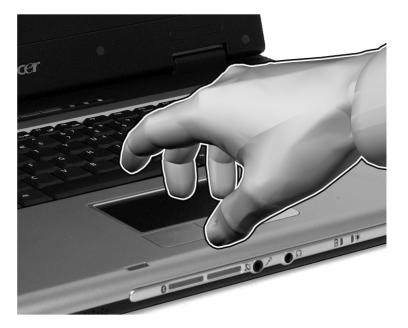

## Nozioni di base sul touchpad

Di seguito vengono riportate le istruzioni sull'uso del touchpad.

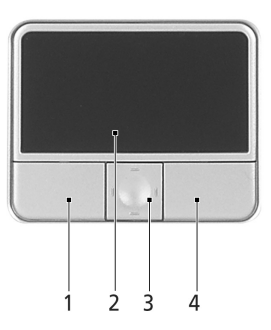

- Muovere il dito sul touchpad (2) per spostare il cursore.
- Premere i pulsanti sinistro (1) e destro (4) collocati a margine del touchpad per effettuare selezioni e operazioni. Questi due pulsanti sono simili ai pulsanti destro e sinistro del mouse e, se toccati, producono risultati simili. Battere su lriquadro è il touchpad che cliccare il pulsante sinistro.
- Usare il pulsante di scorrimento a 4 vie (3) per scorrere in su o in giù e spostarsi a destra o sinistra nella pagina. Questo pulsante imita la pressione del cursore sulla barra destra di scorrimento delle applicazioni di windows.

| Funzione                               | Pulsante sinistro<br>(1)                                                                                        | Pulsante<br>destro (4)     | Battuta (2)                                                                                                    | Pulsante<br>centratura<br>(3)                                   |
|----------------------------------------|----------------------------------------------------------------------------------------------------|----------------------------|----------------------------------------------------------------------------------------------------|-----------------------------------------------------------------|
| Esecuzione                             | Fare clic due<br>volte<br>rapidamente.                                                                          |                            | Toccare due volte<br>rapidamente,<br>come per fare<br>doppio clic con il<br>mouse.                                                                                                    |                                                                 |
| Selezione                              | Fare clic una<br>volta.                                                                                         |                            | Toccare una<br>volta.                                                                                                    |                                                                 |
| Trascinamento                          | Fare clic e<br>tenere<br>premuto,<br>quindi<br>muovere il dito<br>per trascinare il<br>cursore sul<br>touchpad. |                            | Toccare due volte<br>rapidamente<br>(stessa velocità<br>del doppio clic del<br>pulsante del<br>mouse), quindi<br>tenere premuto il<br>dito sul touchpad<br>alla seconda<br>battuta e<br>trascinare il<br>cursore. |                                                                 |
| Accesso al<br>menu di scelta<br>rapida |                                                                                                    | Fare clic<br>una<br>volta. |                                                                                                    |                                                                 |
| Scorri                                 |                                                                                                    |                            |                                                                                                    | Clicca e<br>tieni<br>premuto<br>su/giù/<br>sinistra/<br>destra. |

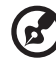

**Nota:** Quando si utilizza il touchpad le dita devono essere asciutte e pulite. Anche il touchpad deve essere mantenuto asciutto e pulito. Il touchpad è sensibile ai movimenti delle dita, quindi, ad un tocco più leggero corrisponde una resa migliore. Un tocco più brusco non accelera i tempi di risposta del touchpad.

# Uso della tastiera

La tastiera standard dispone di tastierino incorporato, tasti cursore separati, due tasti Windows e dodici tasti funzione.

## Bloccare i tasti e il tastierino numerico incluso

La tasiera dispone di Tre tasti Bloc che è possibile attivare e disattivare.

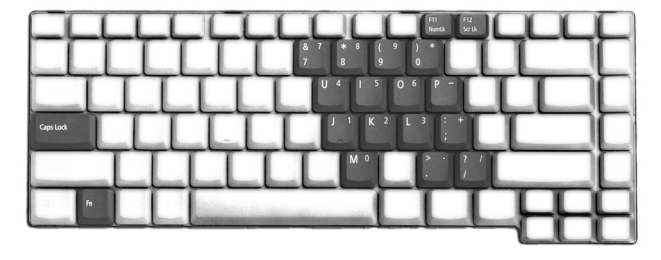

| Tasto Bloc                                   | Descrizione                                                                                                    |
|----------------------------------------------|----------------------------------------------------------------------------------------------------|
| Bloc Maiusc                                  | Quando Bloc Maiusc è attivo, tutti i caratteri alfabetici<br>digitati vengono riportati in maiuscolo.                                                                                                    |
| Bloc Num<br><b><fn> + <f11></f11></fn></b>   | Quando Bloc Num è attivo, il tastierino incorporato è<br>impostato sulla modalità numerica. I tasti funzionano<br>come una calcolatrice (completa degli operatori aritmetici<br>+, -, * e /). Utilizzare questa modalità quando occorre<br>immettere molti dati numerici. Per ottimizzare<br>l'operazione è comunque preferibile collegare un<br>tastierino esterno. |
| Bloc Scorr<br><b><fn> + <f12></f12></fn></b> | Quando Bloc Scorr è attivo, lo schermo si sposta di una riga<br>verso l'alto o verso il basso, a seconda che venga premuta<br>la freccia verso l'alto o verso il basso. Bloc Scorr non<br>funziona con tutte le applicazioni.                                                                                                    |

Il tastierino numerico incorporato funziona come il tastierino numerico di un computer desktop. Per semplificare la legenda della tastiera, i simboli dei tasti di controllo del cursore non sono riportati sui tasti.

| Accesso Desiderato                                              | Bloc Num Attivo                                                                                        | Bloc Num Inattivo                                                                         |
|-----------------------------------------------------------------|----------------------------------------------------------------------------------------------------|-------------------------------------------------------------------------------------------|
| Tasti numerici sul<br>tastierino incorporato                    | Digitare i numeri<br>normalmente.                                                                      |                                                                                           |
| Tasti di controllo del<br>cursore sul tastierino<br>incorporato | Tenere premuto il tasto<br><b><maiusc></maiusc></b> insieme ai tasti<br>di controllo del cursore.      | Tenere premuto il tasto<br><b><fn></fn></b> insieme ai tasti di<br>controllo del cursore. |
| Tasti principali della<br>tastiera                              | Tenere premuto il tasto<br><fn> mentre si digitano<br/>le lettere sul tastierino<br/>incorporato.</fn> | Digitare le lettere<br>normalmente.                                                       |

## Tasti Windows

Sulla tastiera sono disponibili due tasti in grado di eseguire funzioni specifiche di Windows.

| Tasto              | Descrizione                                                                                                    |
|--------------------|----------------------------------------------------------------------------------------------------|
| Tasto Windows      | Pulsante Start. Utilizzando questo tasto in<br>combinazione con altri è possibile attivare delle<br>funzioni speciali.<br>Di seguito sono riportati alcuni esempi: |
|                    | > + <tab>: attiva il pulsante successivo della barra<br/>delle applicazioni</tab>                                                                                  |
|                    | < 🚝 > + <e>: esplora le risorse del computer</e>                                                                                                    |
|                    | < 🚝 > + <f1>: apre la Guida e supporto di Windows</f1>                                                                                                    |
|                    | < 🚝 > + <f>: ricerca un documento</f>                                                                                                    |
|                    | < 🚝 > + <r>: visualizza la finestra di dialogo Esegui</r>                                                                                                    |
|                    | < 💦 > + <m>: riduce tutto a icona</m>                                                                                                    |
|                    | <maiusc> + &lt; # &gt; + <m>: annulla l'operazione di riduzione a icona</m></maiusc>                                                                               |
| Tasto applicazione | Questo tasto ha lo stesso effetto di quando si clicca il<br>tasto destro del mouse: apre l'applicazione contenuta<br>nel menu.                                     |

## Tasti di scelta rapida

Il computer consente l'uso di alcuni tasti di scelta rapida o di combinazioni di tasti per accedere alla maggior parte dei controlli, quali la luminosità dello schermo, l'uscita per il volume e l'utilità BIOS.

Per attivare i tasti di scelta rapida, tenere premuto **<Fn>** e premere l'altro tasto della combinazione.

|   | Z <sup>15</sup> 16 17 18 40<br>Z ⊂ 18 00 18 (40 40 | <u> CLULL</u> | Б   |
|---|----------------------------------------------------|---------------|-----|
|   | <u> </u>                                           | ŢŢŢŢŢ         | P   |
|   |                                                    |               | Ы   |
| P |                                                    |               | Δ × |

| Tasto di<br>Scelta Rapida | lcona          | Funzione                                                 | Descrizione                                                                                                    |
|---------------------------|----------------|----------------------------------------------------------|----------------------------------------------------------------------------------------------------|
| <fn> + <f1></f1></fn>     | ?              | Guida per i tasti<br>di scelta rapida                    | Visualizza la Guida relativa ai tasti di<br>scelta rapida.                                                                                          |
| <fn> + <f2></f2></fn>     | ٢              | Acer eSettings                                           | Avvia Acer eSettings in Acer<br>eManager. Vedere <b>Vedere "Acer</b><br><b>eManager" a pagina 18</b> .                                              |
| <fn> + <f3></f3></fn>     | Ś              | Risparmio<br>energetico                                  | Avvia la finestra Power Scheme.                                                                                                    |
| <fn> + <f4></f4></fn>     | Z <sup>z</sup> | Sospensione                                              | Attiva la modalità sospensione del computer.                                                                                                    |
| <fn> + <f5></f5></fn>     |                | Passaggio da un<br>display all'altro                     | Consente di passare all'uscita video<br>del display o del monitor esterno<br>(se collegato) e dal display al monitor<br>esterno.                    |
| <fn> + <f6></f6></fn>     | *              | Schermo vuoto                                            | Disattiva la retroilluminazione dello<br>schermo per risparmiare energia.<br>Premere un tasto qualsiasi per<br>tornare all'impostazione precedente. |
| <fn> + <f7></f7></fn>     |                | Attivazione e<br>disattivazione<br>del touchpad          | Attiva e disattiva il touchpad interno.                                                                                                    |
| <fn> + <f8></f8></fn>     | ₫/∎»           | Attivazione e<br>disattivazione<br>degli<br>altoparlanti | Attiva e disattiva gli altoparlanti.                                                                                                    |
| <fn> + &lt;^&gt;</fn>     |                | Aumento del<br>volume                                    | Aumenta il volume dell'altoparlante.                                                                                                    |
| <fn> + &lt;↓&gt;</fn>     | )              | Riduzione del<br>volume                                  | Riduce il volume dell'altoparlante.                                                                                                    |
| <fn> + &lt;→&gt;</fn>     | Ö              | Aumento della<br>luminosità                              | Aumenta la luminosità dello<br>schermo.                                                                                                    |
| <fn> + &lt;←&gt;</fn>     | <b>ب</b>       | Riduzione della<br>Iuminosità                            | Riduce la luminosità dello schermo.                                                                                                    |

. . . . . . . . . . . . . . .

## Tasto Speciale

Voi potete trovare il simbolo dell'Euro e del dollaro USA in alto al centro e/o a destra in fondo della vostra tastiera.

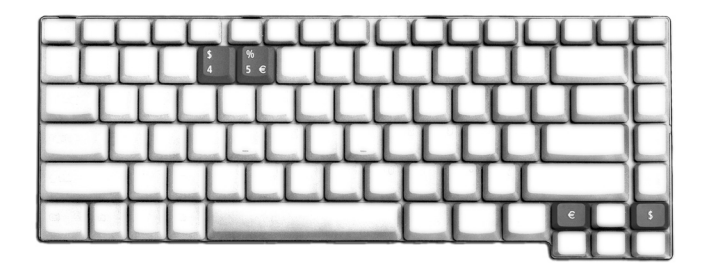

#### Il simbolo dell'Euro

- 1 Aprire un text editor o word processor.
- 2 E' possibile premere o direttamente il tasto <Euro> posto nella parte inferiore destra della tastiera, oppure tenere premuto
   <Alt Gr> e quindi premere il tasto <5> posto nella parte superiore centrale della tastiera.

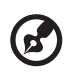

**Nota:** Alcuni tipi di carattere e software non supportano il simbolo dell'Euro. Per ulteriori informazioni, fare riferimento a <u>www.microsoft.com/typography/fag/fag12.htm</u>.

#### Il segno del dollaro USA

- 1 Aprire un text editor o word processor.
- 2 Premere direttamente il segno del **<Dollar>** in fondo adestra sulla tastiera, oppure tenere premuto **<Maiusc>** e poi premere il segno del **<4>** al centro in alto della tastiera.

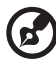

**Nota:** Questa funzione varia in base alle impostazioni della lingua.

# Espulsione del vassoio dell'unità (CD o DVD)

Per espellere il vassoio dell'unità ottica quando il computer è acceso, premere il pulsante di espulsione dell'unità.

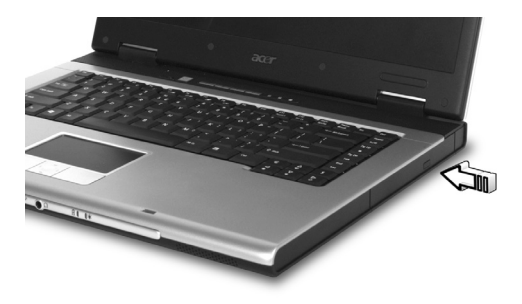

Quando è spento, è possibile espellere il vassoio del drive utilizzando il foro di apertura di emergenza.

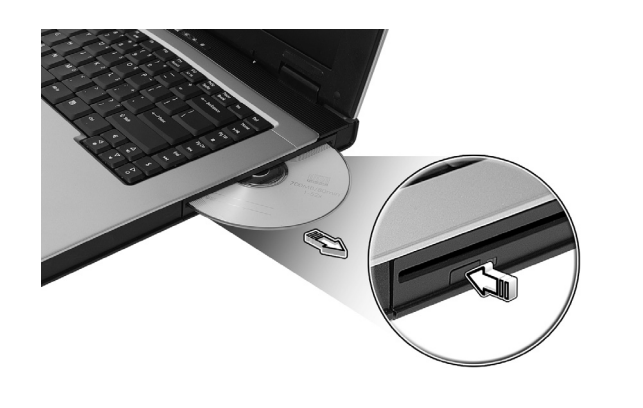

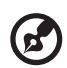

**Nota:** Il drive ottico dello slot per caricamento è disponibile esclusivamente per i modelli selezionati.

# Utilizzo di una serratura di sicurezza

Una tacca del blocco di sicurezza situata nel retro del computer vi permette di collegarvi a un lucchetto di sicurezza di computer compatibile Kensington.

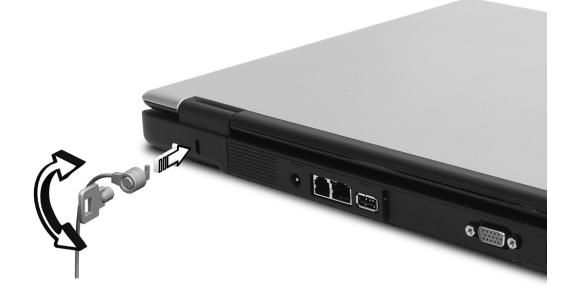

Avvolgere un cavo di blocco di sicurezza per il computer intorno ad un oggetto fisso, ad esempio un tavolo o la maniglia di un cassetto chiuso a chiave. Inserire la serratura nel foro e girare la chiave per fissare il blocco. Sono disponibili anche modelli senza chiave.

# Audio

Ill computer è dotato di audio stereo AC'97 ad alta fedeltà 16 bit e di microfono. Le due casse stereo integrate sono di facile accesso.

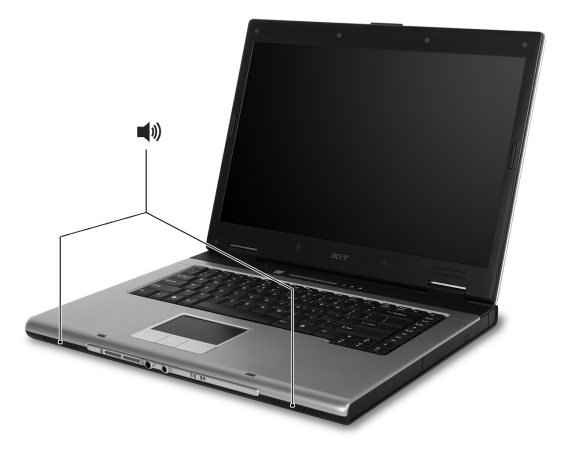

### Regolazione del volume

Regolare il volume è semplice come premere un pulsante. Per ulteriori informazioni sulla regolazione del volume degli altoparlanti, vedere **"Tasti di scelta rapida" a pagina 13**.

## Utilizzo delle utilità di sistema Acer eManager

Acer eManager è un software innovativo progettato per le funzioni usate di frequente. Premere "C" per avviare l'interfaccia utente di Acer eManager, composta di tre impostazioni principali: Acer ePresentation, Acer eRecovery e Acer eSettings.

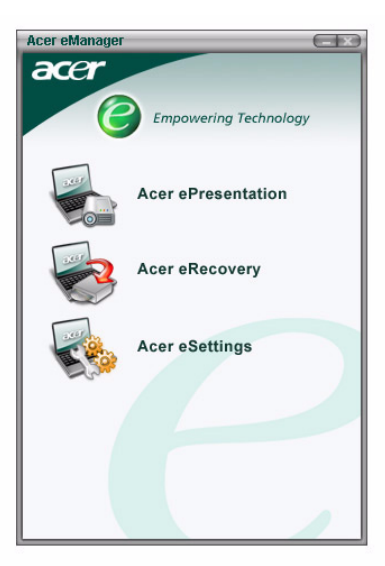

Per impostare il tasto " C ", vedere "Tasti d'avvio" a pagina 9.

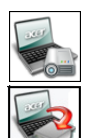

Acer ePresentation

Semplifica le impostazioni della risoluzione quando si colelga a un proiettore.

#### Acer eRecovery

Crea backup e ricupera in modo affidabile le configurazioni del sistema.

#### Acer eSettings

Rende facile la gestione delle impostazioni del sistema e della sicurezza.

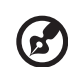

#### ••••••

**Nota:** Per maggiori informazioni, aprire Acer eManager, fare clic sull'applicazione desiderata e selezionare la funzione Guida.

## Acer GridVista (display duale compatibile)

Nota: Questa funzione è disponibile solo su certi modelli.

Per attivare la funzionalità monitor duale del notebook, per prima cosa verificare che il monitor secondario sia collegato. Quindi, selezionare **Avvio** -**Pannello di Controllo** - **Schermo** e fare clic su **Impostazioni**. Selezionare l'icona del monitor secondario (2) nella casella display e fare clic sulla casella di controllo **Estendi desktop su questo monitor**. Infine, **Applica** per rendere attive le nuove impostazioni e quindi fare clic su **OK** per completare l'operazione.

| Display Properties                    | ? 🛛                                   |
|---------------------------------------|---------------------------------------|
| Themes Desktop Screen Saver A         | ppearance Settings                    |
| Drag the monitor icons to match the p | hysical arrangement of your monitors. |
| 1                                     | 2                                     |
| 2. (Multiple Monitors) on XXXXXX      | ·····                                 |
| Screen resolution                     | Color quality                         |
|                                       | Highest (32 bit)                      |
| Use this device as the primary mor    | itor.                                 |
| Extend my Windows desktop onto        | this monitor.                         |
| Identify                              | Troubleshoot Advanced                 |
| 0                                     | Cancel Apply                          |

Acer GridVista è un'utility comoda da usare che offer quattro configurazioni predefinite del display per permettere all'utente di vedere delle finestre multiple sul medesimo schermo. Per accedere a questa funzione andate a **Avvia** - **Tutti I Programmi** e cliccate su **Acer GridVista**. È possibile scegliere una delle quattro impostazioni video seguenti:

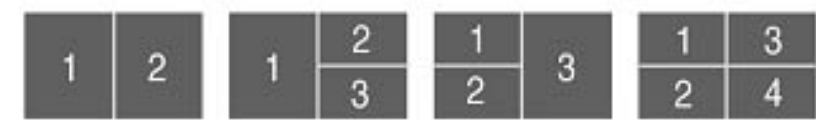

Doppio (Verticale), Triplo (Principale a sinistra), Triplo (Principale a destra) o Quad.

Acer GridVista è display duale compatibile, consentendo la divisione indipendente di due display.

Acer GridVista è semplice da configurare:

- 1 Avviare Acer GridVista e selezionare nella barra delle applicazioni la configurazione della schermata preferita per ogni display.
- 2 Trascinate e rilasciate ciascuna finestra nella griglia appropriata.
- 3 Godetevi la comodità di un desktop bene organizzato.

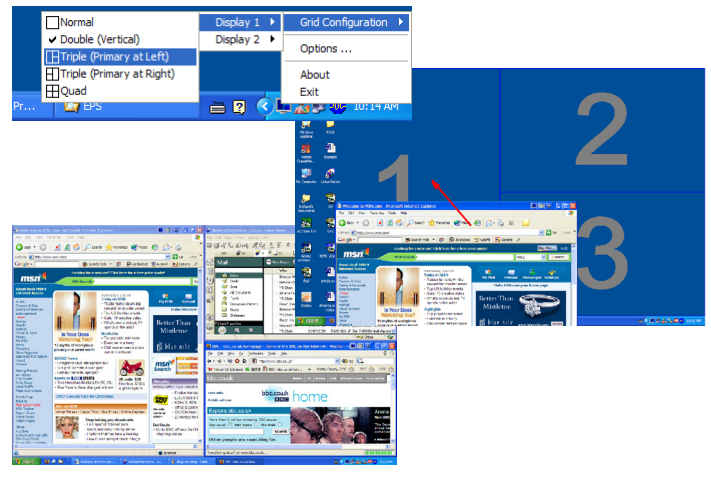

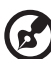

**Nota**: Verificare che la risoluzione del secondo monitor sia impostata sul valore suggerito dal costruttore.

## Launch Manager

| 😵 Launch Manager                |                                                |            |
|---------------------------------|------------------------------------------------|------------|
| Wireless Device<br>Boot status  | Always On 💌                                    |            |
| Bluetooth Device<br>Boot status | Always Off 💉                                   |            |
| E-Mail                          | "C:\Program Files\Outlook Express\msimn.ex 💌   | Add Delete |
| Z www                           | "C:\Program Files\Internet Explorer\iexplore.e | Add Delete |
| eManager                        | "C:\Acer\eManager\eManager.exe"                | Add Delete |
| P Launch Manager                | "C:\Program Files\Launch Manager\fn.exe" 💌     | Add Delete |
|                                 |                                                |            |
|                                 | OK                                             | About      |

Launch Manager consente di impostare i 4 tasti di esecuzione rapida presenti sulla tastiera. Vedere **"Tasti d'avvio" a pagina 9** per ulteriori informazioni. Per accedere a Launch Manager, fare clic su **Avvio - Tutti i Programmi** e quindi su **Launch Manager** per avviare l'applicazione.

# Risposte a domande frequenti (FAQ)

Di seguito viene riportato un elenco delle situazioni che potrebbero verificarsi durante l'uso del computer. Per ciascuna di esse vengono fornite risposte e soluzioni semplici.

# Il computer non si accende o non si avvia quando si preme il pulsante della corrente e si apre il display.

Osservare l'indicatore di accensione:

- Se il LED non è acceso, il computer non è alimentato. Controllare quanto segue:
  - Se il computer funziona a batteria, probabilmente la carica è insufficiente e non riesce ad alimentare il computer. Collegare l'adattatore CA per ricaricare il gruppo batterie.
  - Assicurarsi che l'adattatore CA sia ben collegato al computer e alla presa di corrente.
- Se il LED è acceso, controllare quanto segue:
  - C'è un dischetto non-bootable (non sistema) nel lettore floppy USB esterno? In caso affermativo, rimuovere o sostituire il dischetto con un disco di sistema e premere 
     Ctrl> + <Alt> + <Canc> per riavviare il sistema.

#### Sullo schermo non viene visualizzato nulla.

Il sistema di gestione dell'alimentazione del computer spegne automaticamente lo schermo per risparmiare energia. È sufficiente premere un tasto qualsiasi per riattivare il display.

Se, anche premendo un tasto, il display non si riattiva, le cause possono essere due:

- Il livello di luminosità potrebbe essere troppo basso. Premere <Fn> + <→> per aumentare il livello di luminosità.
- Il dispositivo video potrebbe essere impostato su un monitor esterno.
   Premere il tasto di scelta rapida di attivazione e disattivazione del display
   <Fn> + <F5> per passare alla visualizzazione sul display del computer.
- Se l'indicatore di sospensione è acceso, il computer si trova in questa modalità. Premere e rilasciare il pulsante della corrente per riprendere.

#### L'immagine non è a tutto schermo.

Ogni display del computer dispone di una risoluzione nativa differente, in base alle dimensioni della schermata. Se si imposta la risoluzione su un valore inferiore a quello della risoluzione nativa, la schermata si allarga per riempire il dispaly Se la risoluzione viene impostata ad un valore inferiore, lo schermo si espande. Fare clic con il pulsante destro sul desktop di Windows e selezionare Proprietà per visualizzare la finestra di dialogo **Proprietà - Schermo**. Quindi, fare clic sulla scheda Impostazioni per assicurarsi che la risoluzione sia appropriata. Risoluzioni inferiori rispetto a quella specificata non consentono una visualizzazione a pieno schermo sul computer o su un monitor esterno.

#### Il computer non produce alcun suono.

Controllare quanto segue:

- Il volume può essere completamente abbassato. Sulla barra delle applicazioni di Windows (altoparlante), cercare l'icona di controllo del volume. Se è barrata, fare clic sull'icona e deselezionare l'opzione Disattiva.
- Il livello del volume potrebbe essere troppo basso. Sulla barra delle applicazioni di Windows, cercare l'icona di controllo del volume.Per regolare il volume, è possibile utilizzare inoltre i rispettivi pulsanti di controllo. Per ulteriori informazioni, vedere "Tasti di scelta rapida" a pagina 13.
- Se cuffie, auricolari o altoparlanti esterni sono collegati alla porta linea-out sul pannello frontale del computer, gli altoparlanti esterni si spengono automaticamente.

#### Si desidera espellere il vassoio dell'unità ottica senza accendere l'alimentazione, ma non è possibile eseguire questa operazione.

Sul drive ottico, è disponibile un foro per l'espulsione meccanica manuale. Per espellere il vassoio, inserire la punta di una penna o di una graffetta nell'apposito foro e spingere.

#### La tastiera non risponde.

Cercare di attaccare una tastiera esterna a una porta USB 2.0 sulla destra o sinistra del computer. Se funziona, rivolgersi al rivenditore o ad un centro di assistenza tecnica autorizzato, in quanto il cavo interno della tastiera potrebbe essersi allentato.

#### La porta ad infrarossi non funziona.

Controllare quanto segue:

- Assicurarsi che le porte ad infrarossi dei due dispositivi siano rivolte una verso l'altra (+/- 15 gradi) ad una distanza massima di 1 metro.
- Assicurarsi che non ci siano ostacoli tra le due porte ad infrarossi. Nulla deve bloccare le porte.
- Assicurarsi di avere il software appropriato (per il trasferimento dei file) in esecuzione su entrambi i dispositivi, oppure di avere i driver appropriati (per la stampa su porta ad infrarossi).
- Durante la fase di POST, premere **<F2>** per accedere all'utilità del BIOS e verificare che la porta ad infrarossi sia abilitata.
- Assicurarsi che entrambi i dispositivi siano compatibili IrDA.

#### La stampante non funziona.

Controllare quanto segue:

- Accertarsi che la stampante sia connessa alla presa elettrica e che sia accesa.
- Assicuratevi che il cavo della stampante sia collegato bene alla porta parallela o un USB del computer e alla porta corrispondente sulla stampante.

# Si desidera impostare la propria località per utilizzare il modem interno.

Per utilizzare correttamente il software per le comunicazioni, ad esempio HyperTerminal, è necessario impostare la propria località di chiamata:

- 1 Fare clic su Start, Impostazioni, Pannello di controllo.
- 2 Fare doppio clic su **Modem**.
- 3 Fare clic sulla scheda **Regole di composizione** e iniziare la configurazione della località.

Fare riferimento al manuale di Windows.

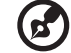

**Nota:** Notare che, quando fate il boot del notebook, potete saltare la configurazione del Collegamento Internet, dato che non è necessario effettuare l'installazione di tutto il Sistema OPerativo generale. Dopo che il Sistema Operativo è configurato, potete procedere all'installazione del Collegamento Internet.

senza utilizzare i CD di ripristino.

**Nota:** Se il sistema di cui si è in possesso è una versione multilingua, il sistema operativo e la lingua scelti al momento della prima accensione del sistema costituiranno l'unica opzione per le operazioni di ripristino successive.

Questo processo di ripristino vi aiuta a ripristinare il unità C con il contenuto originale del software che era stato isntallato quando avete acquistato il notebook. Seguite i passi indicati qui sotto per ricostruire il vostro unità C: (Il vostro unità C: verrà riformattato e tutti i dati verranno cancellati.) È importante fare il back up di tutti i file di dati prima di usare questa opzione. Prima di eseguire un'operazione di ripristino, controllate le impostazioni BIOS.

Desidero ripristinare nel computer le impostazioni originali

- 1 Controllare per vedere se la funzione **Acer disk-to-disk recovery** è attivata o meno.
- 2 Accertarsi che l'impostazione D2D Recovery in Main è Enabled.
- 3 Uscire dalla BIOS setup utility e salvare i cambiamenti. Il sistema farà il reboot.

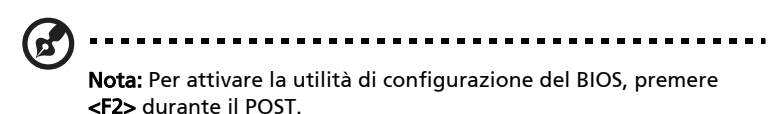

- 1 Riavviare il sistema.
- 2 Quando è disponibile il logo Acer, premere **<Alt> + <F10>** simultaneamente per entrare nel processo di ripristino.
- 3 Far riferimento alle istruzioni visualizzate sullo schermo per realizzare il ripristino di sistema.

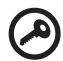

Importante: Questa funzione occupa 2 - 3 GB in una partizione nascosta del vostro hard drive.

## Richiesta di assistenza tecnica ITW

Il computer è dotato di una garanzia International Travelers Warranty (ITW) che fornisce sicurezza e affidabilità mentre si è in viaggio. La nostra rete di centri di assistenza in tutto il mondo sono sempre a disposizione dei clienti per offrire loro tutto il supporto necessario.

Insieme al computer viene fornito un passaporto ITW. Questo passaporto contiene tutte le informazioni necessarie sul programma ITW. In questo utile opuscolo è riportato l'elenco dei centri di assistenza tecnica autorizzati disponibili. Leggere attentamente questo passaporto.

Tenere sempre a disposizione il passaporto ITW, soprattutto mentre si è in viaggio per ricevere tutti i vantaggi dei centri di assistenza Acer. Inserire la prova di acquisto nella fascetta situata all'interno della copertina anteriore del passaporto ITW.

Se nel paese di destinazione del proprio viaggio non è presente un centro di assistenza ITW autorizzato Acer, è comunque possibile contattare gli uffici Acer internazionali. Per ulteriori informazioni, consultare la <u>http://global.acer.com</u>.

#### Operazioni preliminari

Prima di chiamare il servizio di assistenza in linea Acer, si consiglia di avere a disposizione le informazioni riportate di seguito e di trovarsi davanti al computer. Il supporto dell'utente consente di ridurre il tempo di una chiamata di assistenza e risolvere i problemi in modo più efficace.

Se si ricevono messaggi di errore o vengono emessi segnali acustici dal computer, prenderne nota appena appaiono sullo schermo oppure annotare il numero e la sequenza nel caso dei segnali acustici.

Viene richiesto di fornire le informazioni riportate di seguito:

| Nome:    |    |
|----------|----|
| Indirizz | o: |

Numero di telefono: \_\_\_\_\_

| ipo di modello e computer: |  |
|----------------------------|--|
| ipo di modello e computer: |  |

Numero di serie: \_\_\_\_\_

Data di acquisto: \_\_\_\_\_

# Acer Arcade (per i modelli selezionati)

Acer Arcade è un player integrato per musica, foto, filmati DVD e video. Per guardare o ascoltare, cliccate un pulsante di contenuto (per esempio **Musica**, **Video**, ecc...) nella Home page di Acer Arcade.

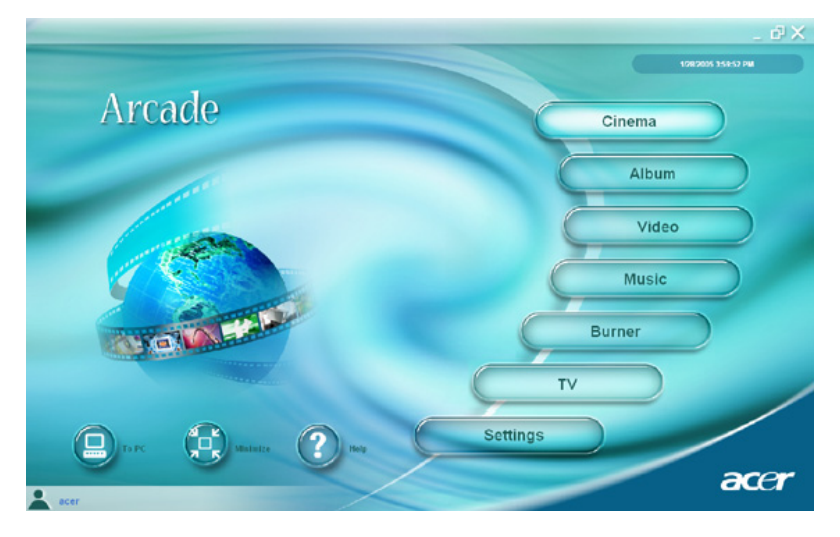

- Cinema Per guardare i DVD o i VCD
- Album Per visualizzare le foto memorizzate nello hard drive o i media
   asportabili
- Video Per guardare e/o modificare i video clip
- Musica Per ascoltare i file di musica in una varietà di formati
- Registratore Per creare i CD e/o i DVD per condividerli o archiviarli
- TV Si possono guardare trasmissioni TV digitali o analogiche (optional)
- Impostazioni Per regolare Acer Arcade in base alle vostre preferenze

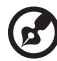

**Nota:** Nel guardare i filmati, DVD, o proiezioni continue il vostro salvaschermo e le funzioni di risparmio di corrente non sono disponibili. Queste funzioni vengono attivate quando ascoltate la musica.

## Tasti veloci di Acer Arcade

Quando si lavora nell'ambiente di Windows, le combinazioni di tasti elencate qui sotto sono disponibili per controllare e regolare bene le funzioni e impostazioni di Acer Arcade.

| Tasto Veloce                 | Funzione                                                                                                    |
|------------------------------|----------------------------------------------------------------------------------------------------|
| <fn> + <f1></f1></fn>        | Menu della guida in linea                                                                                                    |
| <fn> + <f3></f3></fn>        | Acer ePowerManagement con info batteria                                                                                                    |
| <fn> + <f5></f5></fn>        | Alternanza display                                                                                                    |
| <fn> + <f6></f6></fn>        | Schermo vuoto                                                                                                    |
| <fn> + <f8></f8></fn>        | Alternanza altoparlante                                                                                                    |
| < <b>Fn&gt; + &lt;</b> ↑>    | Volume su - Aumenta il volume dell'altoparlante                                                                                                    |
| <fn> + &lt;↓&gt;</fn>        | Volume giù - Diminuisce il volume dell'altoparlante                                                                                                    |
| <fn> +</fn>                  | Luminosità su - Aumenta la luminosità dello<br>schermo                                                                                                    |
| <fn> + &lt;←&gt;</fn>        | Luminosità giù - Diminuisce la luminosità dello<br>schermo                                                                                                    |
| <fn> + <home></home></fn>    | Play: selezionare questo pulsante per avviare la<br>riproduzione della traccia audio o del file video.<br>Premere di nuovo il pulsante per sospendere la<br>riproduzione |
| <fn> + <pg su=""></pg></fn>  | Stop: selezionare questo pulsante per interrompere<br>la riproduzione della traccia audio o del file video                                                               |
| <fn> + <pg giù=""></pg></fn> | Indietro: selezionare questo pulsante per tornare<br>alla traccia o al file video precedente e riprodurlo                                                                |
| <fn> + <fine></fine></fn>    | Avanti: selezionare questo pulsante per avanzare alla traccia o al file video successivo e riprodurlo                                                                    |

28

-

-
### 29

# Come trovare ed eseguire i contenuti

Cliccando un pulsante nella home page di Acer Arcade si apre l'home page della funzione corrispondente. Le pagine di contenuto hanno dei pulsanti sulla sinistra e una zona di visione del contenuto sulla destra. Se un pulsante mostra una delle tante scelte, quale l'ordine di disposizione, l'impostazione attuale viene mostrata da una pallina dal colore vivace sul lato sinistro.

Per scegliere un contenuto, cliccate una voce nella zona del contenuto. Quando c'è più di un CD o DVD drive, vengono mostrati tutti i drive. Le foto e i video vengono mostrati come file (con anteprime) e organizzati in cartelle.

Per sfogliare una cartella, cliccate per aprirla. Per tornare alla cartella sopra di esso, cliccate il pulsante **Su di un livello**. Se c'è più contenuto di quanto ne entra in una pagina, usate i pulsanti in basso a destra per scorrere le pagine.

### Impostazioni

Ci sono delle impostazioni in Acer Arcade che vi permettono di regolare in modo fine la sua resa con la vostra macchina e con le vostre preferenze personali. La pagina Settings è raggiunta con il pulsante **Impostazioni** nella Home page.

Usate l'impostazione **Rapporto di schermo** per scegliere fra il display standard (4:3) o schermo grande (16:9).

Impostare **Uscita Audio** su **Stereo** per ascolto con altoparlanti, o **Suono surround virtuale** per ascolto con cuffie.

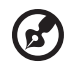

**Nota**: Se i vostri altoparlanti non sono capaci di fare l'output dei segnali a bassa frequenza, si consiglia di non selezionare quest'opzione onde evitare di recare danno agli altoparlanti.

Cliccate il pulsante **Informazioni su Acer Arcade** per aprire una pagina con le informazioni della versione e del copyright.

Cliccate il pulsante **Ripristina predefiniti** per far ritornare le impostazioni di Acer Arcade ai loro valori predefiniti.

# Controlli di Acer Arcade

Quando guardate i video clip, i filmati o le proiezioni cotninue come contenuto visvo a tuttoschermo due pannelli dicontrollo pop-up vengono mostrati quando spostate il mouse. Essi scompaiono automaticamente dopo diversi secondi. Il pannello **Controlli della navigazione** appare in cima e il pannello **Controlli del player** appare in fondo allo schermo.

### Controlli della navigazione

Per ritornare alla home page di Acer Arcade, cliccate il pulsante **Home** nell'angolo sinistro in alto della finestra. Per salire di un livello di cartella nella ricerca del contenuto, cliccate **Su di un livello**. Per ritornare allo schermo precedente, cliccate **(Esc)**. I pulsanti in alto a destra (Riduci a icona, Ingrandisci, and Chiudi) hanno i comportamenti normali dei PC.

Per lasciare Acer Arcade, cliccate il pulsante **Chiudi** nell'angolo destro in alto della finestra. Potete anche cliccare il pulsante **Al PC**.

### Controlli del player

In fondo alla finestra, vengono mostrati i controlli del player – usati per video, proiezioni continue, filmati e musica. Il gruppo sulla sinistra fornisce i controlli standard del playback (play, pausa, stop, ecc...). Il gruppo sulla destra controlla il volume (muto e volume su/giù).

#### 🔊 .....

**Nota:** Quando eseguite i DVD, ci sono dei controlli supplementari aggiunti a destra dei controlli del volume. Questi vengono discussi in maggior detagglio nella sezione Cinema di questa guida.

### Cinema

Se il vostro computer è dotato di un lettore DVD, potete eseguire i filmati dai DVD e Video CD (VCD) con la funzione Cinema di Acer Arcade. Questo player ha le funzioni e i controlli di un tipico DVD player del soggiorno.

Quando inserite un disco nel lettore DVD, il filmato comincia la proiezione automaticamente. Per controllare il filmato, appare il pannello pop-up dei controlli del player in fondo alla fienstra quando muovete il mouse.

Se più di un lettore ottico contiene un disco eseguibile, cliccate il pulsante **Cinema** nella Home page per aprire la pagina di contenuto di Cinema - poi selezionate il disco che volete guardare dall'elenco sulla destra.

Quando visualizzare i DVD, vengono aggiunti i seguenti controlli speciali al pannello pop-up:

- Menu principale
- Sottotitolo
- Lingua
- Angolo

Il disco che viene attualmente eseguito verrà mostrato nella zona sopra l'elenco dei lettori. Questa pagina viene mostrata anche quando premete il pulsante **Stop** durante un film. I pulsanti sul lato sinistro vi permettono di riprendere il film dal punto in cui era stato fermato, far ripartire il filmato dall'inizio, saltare al menu del DVD, estrarre il disco, o andare alla pagin DVD Settings.

### 31

### Impostazioni DVD

Ci sono due tipi di impostazioni DVD - **Video** e **Lingua**. Cliccate il pulsante appropriato per aprire la relativa pagina di impostazioni.

#### Video

Le impostazioni Video controllano l'output video dei DVD/VCD.

**Usa accelerazione hardware** approfitta della speciale potenza di elaborazione di certe schede grafiche per ridurre il carico del CPU quando si fa il playback dei DVD e di certi file video. Se avete dei problemi con la qualità del video, cercate di girare questa opzione su **Spento**.

Selezionate un tipo di output:

- **4:3 Standard** o **16:9 Schermo grande** in base alle vostre preferenze del display.
- L'opzione Letterbox mostra il contenuto completo a grande schermo del filmato nella sua proporzione originale e aggiunge delle barre nere in cima e in fondo allo schermo.
- La funzione Pan & Scan è per i titoli dei DVD con una proprzione di schermo grande.
- Acer CinemaVision è una tecnologia di nonlinear video stretching che produce una distorsione minima nel centro della figura.
- L'opzione **Estendi** allarga il display del video display alla dimensione dello schermo del display.
- L'opzione Profilo del colore vi permette di selezionare da un elenco di configurazioni dle colore per cambiare il colore generale del contenuto video durante il playback. Originale usa lo schema di colore del disco che state guardando, mentre Vivido, Chiaro, e Teatro aggiungono un colore potenziato al display del video.
- Acer ClearVision è una tecnologia di potenziamento del video che riscontra il contenuto video e regola dinamicamente i livelli di luminosità/contrasto/ saturazione così che non avete bisogno di cambiare le impostazioni dei colori se il filmato che state guardando contiene delle scene che sono troppo scure o troppo chiare.
- Cliccate Ripristina predefiniti per ritornare alle impostazioni dei valori predefiniti.

#### Lingua

Le impostazioni di **Language** controllano l'output dell'audio e del sottotitolo dei DVD/VCD.

**Sottotitolo** seleziona la lingua predefinita dei sottotitoli dei DVD quando è disponibile. L'impostazione della fabbrica è **Spento**.

**Dicitura chiusa** accende le indicazioni chiuse sui DVD. Questa funzione mostra le indicazioni incorporate nel segnale video che descrivono l'azione sullo schermo e il dialogo per i deboli di udito. L'impostazione della fabbrica è **Spento**.

Audio seleziona la lingua predefinita dei titoli DVD.

# Album

Acer Arcade vi permette di visualizzare le foto digitali individualmente o come proiezione continua, da qualsiasi lettore disponibile del vostro computer. Cliccate il pulsante **Album** nella Acer Arcade Home page per mostrare la pagina principale di Album.

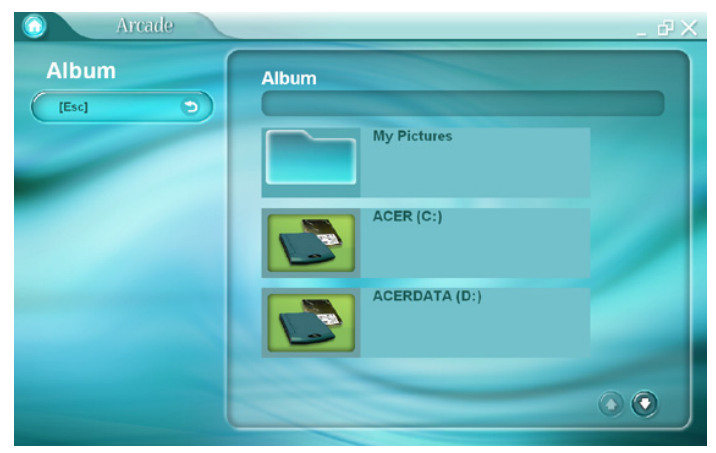

La zona del contenuto sulla destra mostra le foto singole e le cartelle. Cliccate su una cartella per aprirla.

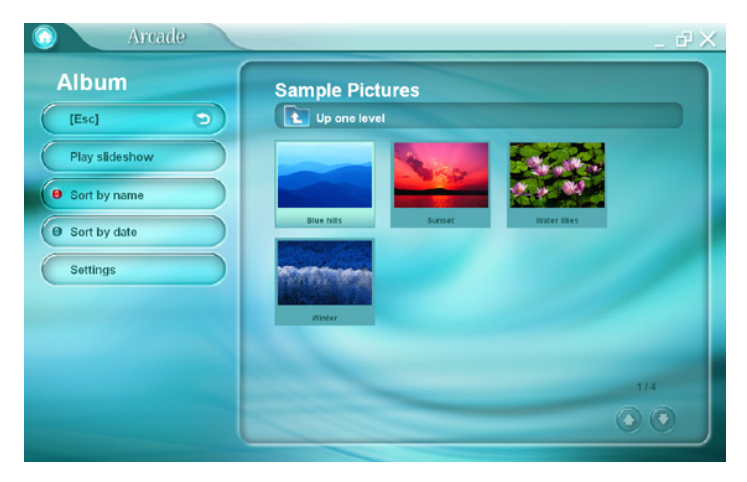

Per visualizzare una proiezione continua, aprite la cartella contenente le foto che volete visualizzare - poi cliccate il **Play Proiez. Cont**. La proiezione continua viene eseguita a tuttoschermo. Usate il pannello di controllo pop-up per controllare la proiezione continua. Per far ruotare una foto a tuttoschermo, cliccate i **Ruota a destra** o **Ruota a sinistra**.

Potete anche visualizzare una foto singola cliccandovi sopra. Questo apre la foto a tuttoschermo.

### Impostazioni della proiezione continua

Per cambiare le impostazioni della proiezione continua cliccate il pulsante **Impostazioni** sulla pagina di Album.

L'impostazione **Durata diapositiva** determina per quanto tempo ciascuna figura viene mostrata prima di avanzare automaticamente alla figura seguente nella proiezione continua.

L'impostazione **Effetti di transizione** imposta lo stile di transizione usato fra le figure.

Per aggiungere una musica di sottofondo a una proiezione continua, impostate l'opzione **Play musica con proiez.cont.** su **Sì** La select music page vi chiede di scegliere la musica dalla vostra biblioteca personale di musica.

Cliccate il pulsante **Ripristina predefiniti** per far ritornare le vostre impostazioni ai loro valori predefiniti.

# Video

Per aprire la funzione di Video, cliccate **Video** nella Home page di Acer Arcade, per aprire la Home page del Video.

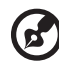

) -----

**Nota:** La funzione Video è stata progettata per il playback dei file video nei formati MPEG1, MPEG2 (se un lettore DVD è installed), AVI, WMV e ASF. Se volete guardare un DVD o VCD usate la funzione Cinema.

Due opzioni vengono mostrate nella pagina Video - **Play Video** o **Modifica Video**.

### Esecuzione di un file video

Cliccate il pulsante **Play Video** per guardare i file video. La pagina Video mostra i file video nella zona del contenuto sul lato destro. Sono organizzati per cartelle e un'immagine di anteprima mostra il primo fotogramma del video.

Per eseguire un file video, cliccatevi sopra. Il video verrà eseguito a tuttoschermo. Il pannello di controllo pop-up apparirà in fondo allo schermo quando muovete il mouse. Per tornare alla pagina Video, cliccate **Stop**.

### Video authoring

Fare clic sul pulsante Video Authoring per aprire il programma PowerProducer.

PowerProducer permette di finalizzare le produzioni video digitali e registrarle su disco. Prima di produrre il film usando PowerProducer, è necessario raccogliere (o creare) i suoi componenti: sequenze video, foto, musica di fondo. Si può eseguire una registrazione originale con una videocamera o latra attrezzatura di registrazione, oppure si possono usare i file chi hanno sotto mano. Si può anche avere già creato il proprio film usando un programma di elaborazione video.

Quando il film è pronto per la produzione, è ora di usare PowerProducer. Poiché PowerProducer offre strumenti di base per l'elaborazione video.

Le funzioni di produzione di PowerProducer includono:

- registrazione su CD, DVD, VCD, SVCD e DVD modificabili
- cancellazione di dischi riscrivibili che contengono contenuti non necessari
- copia dei dischi
- deframmentazione dei dischi per aggiungere contenuti video
- registrazione di contenuti DV direttamente su DVD
- impostazione dei capitoli all'interno dei contenuti video
- aggiunta di musica di fondo ai menu ed ai video
- layout personalizzato dei menu per quanto riguarda pulsanti, fotogrammi e sfondi
- acquisizione da DVD, dispositivi Firewire, schede d'acquisizione analogica dispositivi USB e file

Per assistenza sulla creazione video, fare riferimento al sistema di guida in linea di PowerProducer.

# Musica

Per un accesso comodo alla vostra raccolta di musica, cliccate **Musica** nella Home page di Acer Arcade, onde aprire la Home page di Musica.

Selezionate la cartella che contiene la musica che volete ascoltare. Cliccate **Play** per ascoltare tutto il CD dall'inizio, o selezionate la canzone che volete ascoltare dall'elenco nella zona del contenuto.

Le canzoni della cartella vengono mostrate nella zona del contenuto, mentre il lato sinistro hai controlli di **Play**, **A caso**, e **Ripeti tutto**. L'opzione Visualize vi permette di guardare le visualizzazioni generate dal computer mentre ascoltate la musica. Quando eseguite la musica, il pannello di controllo in fondo alla pagina rende facile regolare il volume e controllare il playback.

Per togliere una musica da un CD, cliccate **Strappa CD**. Nella pagina che si apre, selezionate le canzoni che volete togliere (o cliccate **Seleziona/Cancella tutto**) – e poi cliccate **Strappa adesso**.

### 35

# Registratore

NTI CD/DVD-Maker semplifica lo stile di vita digitale di oggi fornendo una soluzione facile e completa per la registrazione di dati, audio, foto o video. E' ora possibile masterizzare e condividere qualsiasi cosa su CD/DVD – dati, musica, foto video, video- in modo più veloce e facile che non in passato.

# Copy – Fate il backup della vostra raccolta CD/DVD

Eseguire copie backup dei CD e DVD (non protetti da copia) con solo poche cliccate di mouse.

### Audio – Create i vostri CD dei pezzi migliori

Create in un attimo la musica migliore. Registrate le vostre canzoni preferite sui CD così da poterle ascoltare su qualsiasi CD player. Convertite le canzoni della vostra raccolta di musica in MP3 e in altri formati comuni di audio. Create perfino i CD MP3 con oltre 100 delle vostre canzoni preferite ed ascoltatele sul vostro PC o sul CD player MP3.

### Dati - Conservate i file in modo semplice e facile

Copiate i file dello hard drive del vostro computer per ricuperarli con facilità nell'eventualità di un crash. Archiviando i dati sui CD/DVD elimina il bisogno di hard drive supplementari.

### Video – Il vostro mondo in foto

Cambiate le foto digitali in un VCD di una proiezione continua con sottofondo musicale che si può eseguire su quasi tutti i DVD player. Date nuova vita ai vostri video clip e condividete tutti gli avvenimenti con i vostri amici e familiari per il playback su quasi tutti i DVD player. Potete perfino aggiungere dei menu personalizzati ai Video CD e ai Super Video CD

Per i dettagli specifici su ciascuna di queste opzioni, consultate la Guida per l'Uso o cliccate il pulsante **Help** per aprire il menu della guida di NTI CD/DVD-Maker.

# τv

Acer Arcade permette di guardare i programmi TV dal computer. Fare clic sul pulsante TV nella pagina iniziale per visualizzare la pagina principale TV.

L'opzione **Full screen** (Schermo intero) visualizza i contenuti TV a schermo intero. (Premere il tasto **Backspace** o fare doppio clic ovunque sullo schermo per tornare a Acer Arcade.)

Quando si guarda la TV, tra i controlli di riproduzione appaiono degli altri pulsanti: **Record** [Registra] (registra i contenuti TV come un file video), **Previous channel** [Canale precedente] (fa passare al canale precedente), **Next channel** [Canale successivo] (fa passare al canale successivo), **Window mode** [Modalità Windows] (fa passare il programma Acer Arcade tra un pannello di Windows e schermo intero) e **TeleText** [Televideo] (apre la funzione Televideo), **Video desktop** [Desktop video] (sostituisce lo sfondo del desktop con la visualizzazione video) e **Snapshot** [Istantanea] (acquisisce un'istantanea del corrente fotogramma del video).

L'opzione **Recorded TV** (Registrazioni TV) permette di visualizzare i file registrati da trasmissioni TV. Fare riferimento a Registrazioni TV.

L'opzione **Schedule** (Pianificazione) permette di impostare la pianificazione delle registrazioni TV per prenderne visione in un secondo tempo. Fare riferimento a Registrazioni pianificate.

Il pulsante **Settings** (Impostazioni) apre la pagina delle impostazioni TV. Fare riferimento a Impostazioni TV.

L'opzione **TV preview** (Anteprima TV) permette di visualizzare l'anteprima dei canali TV disponibili. Fare riferimento a Anteprima TV.

L'opzione **TeleText** (Televideo) apre la funzione Televideo. Fare riferimento a Uso delle funzioni Televideo.

### Riproduzione istantanea

La funzione di riproduzione istantanea è abilitata su Acer Arcade per impostazione predefinita. Per creare una riproduzione istantanea Acer Arcade registra le trasmissioni TV come un file, creando un leggero ritardo tra la trasmissione dal vivo ed i contenuti TV che si guardano.

(Il file di riproduzione istantanea non può essere salvato, e non si può guardare questo file nella finestra Registrazioni TV.) Si può andare avanti ed indietro all'interno del file per creare una riproduzione istantanea o per evitare la pubblicità.

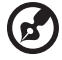

**Nota:** Una delle unità locali deve avere almeno 2 GB di spazio libero per potere abilitare la funzione di riproduzione istantanea.

Fare clic su " III " per mettere in pausa la riproduzione. Fare clic su " ▶ " per continuare la visione. Fare clic su " ◀ " per tornare indietro, fare clic su " ▶ " per andare avanti. Fare clic su " ◀ " per andare all'inizio della riproduzione istantanea, oppure fare clic su " ▶ " per andare alla fine della registrazione riproduzione istantanea.

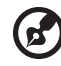

**Nota**: Poiché i contenti TV che si guardano sono sempre in ritardo rispetto la trasmissione TV dal vivo, andare alla fine della registrazione riproduzione istantanea è la cosa più vicina al guardare la TV dal vivo permessa da Acer Arcade.

# Registrazioni TV

La pagina Recorded TV (Registrazioni TV) mostra i file registrati nella pagina Recorded TV Shows (Registrazione programmi TV) della funzione Video. Una miniatura mostra il primo fotogramma del file. Fare clic sulla miniatura per eseguire la registrazione TV. La riproduzione del video è eseguita a schermo intero. Fare clic su Stop per tornare alla pagina TV.

Fare riferimento a Video per una descrizione delle opzioni di questa pagina.

# Registrazioni pianificate

Per impostare una registrazione TV pianificata, fare clic su **Schedule** (Pianificazione) e poi su **New schedule** (Nuova pianificazione). Nella pagina che si apre, selezionare il canale che si vuole registrare facendo clic su **Channel** (Canale) e su **scheduling frequency** (Frequenza pianificazione) per impostare la frequenza delle registrazioni. Impostare **Starting date** (Data inizio), **Starting time** (Orario inizio) e **Ending time** (Orario fine) del programma che si vuol registrare. Fare clic su **Confirm schedule** (Conferma pianificazione) per attivare la registrazione pianificata, oppure su Cancel (Annulla) per uscire senza accettare la pianificata. (Selezionare **Delete schedule** [Elimina pianificazione] per rimuovere una registrazione pianificata in precedenza.)

Fare clic su una registrazione pianificata esistente per aprirla e modificarla. Per modificare l'ordine di visualizzazione delle pianificazioni, fare clic su **Sort by channel** (Ordina per canale) oppure su **Sort by date** (Ordina per data).

# Anteprima TV

Fare clic sul pulsante **TV preview** (Anteprima TV) per visualizzare una serie di miniature TV che offrono l'anteprima di ciascun canale. L'anteprima TV scorre automaticamente tra tutti i canali disponibili. Selezionare una miniatura per guardare il corrispondente canale TV.

### Uso delle funzioni Televideo

Questa pagina visualizza i contenuti Televideo con vari tipi d'informazioni. Per tornare alla pagina principale TV, premere il tasto **Backspace** della tastiera.

Per consultare il Televideo:

- Fare clic sull'interstazione gialla o blue per aprire la prima pagina di contenuti della corrispondente pagina del Televideo.
- Fare clic sul numero di pagina su schermo per andare a quella pagina.
- Usare i numeri della tastiera per inserire direttamente un numero di pagina.
- Usare il tasto su/giù del telecomando per andare alla pagina precedente/ successiva.
- Fare clic sul pulsante rosso o sul pulsante verde + per andare alla pagina precedente/successiva.
- Premere il tasto **Backspace** della tastiera oppure il tasto **Back** (Indietro) del telecomando per tornare alla pagina principale TV.

### Impostazioni TV

Per modificare le impostazioni dell'immagine, fare clic sul pulsante **TV** della pagina Settings [Impostazioni] (oppure il pulsante **Settings** [Impostazioni] della pagina principale TV). Ci sono due tipi di impostazioni TV: segnale TV canali.

### Segnale TV

Nell'opzione **TV source** (Origine TV) selezionare se il televisore riceve i segnali dall'antenna o via cavo.

L'opzione **Country** (Nazione) permette di selezionare la nazione o zona d'appartenenza del proprio fornitore di servizi via cavo.

L'opzione **recording quality** (Qualità di registrazione) permette di impostare la qualità del video registrato dal televisore. Selezionando una qualità più alta si otterrà un file registrato di dimensioni più grandi quando si registrano programma TV.

L'opzione **Audio source** (Origine audio) permette di selezionare l'origine dell'input audio da un elenco di origini disponibili.

L'opzione **Audio mode** (Modalità audio) permette di impostare il rendimento audio su **Mono, Stereo** o **SAP**. L'opzione **SAP** (Second Audio Program: secondo programma audio) è un segnale audio avanzato che può essere usato per aumentare l'audio principale oppure per fornire traduzioni audio o altre informazioni.

Fare clic sul pulsante **Restore default settings** (Ripristina impostazioni predefinite) per riportare le impostazioni ai valori predefiniti.

### Canali

**Channel list** (Elenco canali) contiene tutti i canali TV disponibili in Acer Arcade. Per impostazione predefinita tutti i canali disponibili sono abilitati. Deselezionare un canale dell'elenco per disabilitarlo. I canali disabilitati non saranno selezionabili quando si torna alla pagina principale TV per guardare la televisione.

Per spostare un canale nell'elenco dei canali preferiti, fare clic sul canale e poi fare clic sulla nuova posizione (oppure usare il tasto su/giù e premere Enter). Il canale è spostato nella nuova posizione dell'elenco.

Per rinominare un canale dell'elenco, fare clic sul canale e poi inserire il nuovo nome.

Se non esiste alcun canale, fare clic su **Scan channels** (Scansione canali). Il computer eseguirà una scansione ed elencherà un elenco di tutti i canali TV disponibili.

| Modalità | Supporto                                        | Non Supporto                                  |
|----------|-------------------------------------------------|-----------------------------------------------|
| Cinema   | DVD/SVCD/VCD/<br>MiniDVD                        | DTS/Liner PCM/TruSurroundXT/<br>SRS/Audio DVD |
| Video    | ASF/WMV/AVI/<br>MPEG1/2/DivX<br>(richied codec) | Navigatore DVD/SVCD/M2V,<br>MOV, Flash        |
| Album    | BMP, JPG, PNG                                   | GIF, TIF, PSD, ICO                            |
| Musica   | MP3, WMA, WAV<br>CDA (CD Audio)                 | Audio DVD, SACD                               |

### Compatibilità del tipo di file

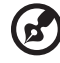

**Nota:** Riscontro automatico dei media funziona soltanto sotto il menu principale.

# Cosa fare quando si viaggia con il notebook PC

Questa sezione contiene suggerimenti e consigli utili durante viaggi o spostamenti con il computer.

# Come scollegare il computer dagli accessori esterni

Per scollegare il computer dagli accessori esterni, attenersi alla procedura riportata di seguito.

- 1 Salvare tutti i file aperti.
- 2 Rimuovere tutti i media, dischi floppy o compact, dai lettori.
- 3 Spegnere il computer.
- 4 Chiudere il coperchio del display.
- 5 Scollegare il cavo dall'adattatore CA.
- 6 Scollegare la tastiera, il dispositivo di puntamento, la stampante, il monitor esterno e gli altri dispositivi esterni.
- 7 Scollegare il blocco Kensington se utilizzato per proteggere il computer.

# Spostamenti brevi

Quando ci si sposta entro brevi distanze, ad esempio dalla scrivania del proprio ufficio ad una sala riunioni.

### Preparazione del computer

Prima di spostare il computer, chiudere e bloccare il coperchio del display per metterlo nella modalità Sleep. A questo punto, è possibile trasportare il computer con sicurezza in qualsiasi luogo all'interno dell'edificio. Per uscire dalla modalità di sospensione, aprire il display, poi premere e rilasciare il pulsante della corrente.

Se si intende portare il computer presso l'ufficio di un cliente o in un altro edificio, è preferibile spegnerlo:

Fare clic su Start, Spegni computer, quindi fare clic su Spegni (Windows XP).

In alternativa,

è possibile attivare la modalità sospensione premendo **<Fn> + <F4>**. Poi chiudere e bloccare il display.

Quando siete pronti per usare di nuovo il computer, sbloccate e aprite il display; poi premete e rilasciate il pulsante della corrente.

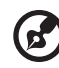

Nota: Se l'indicatore di sospensione è disattivato, il computer è entrato in modalità Ibernazione e si è spento. Se l'indicatore di accensione è spento mentre quello di sospensione è acceso, il computer è entrato in modalità di sospensione. In entrambi i casi, premere e rilasciare il pulsante della corrente per riaccendere il computer. Tenere presente che il computer potrebbe entrare in modalità Ibernazione dopo un periodo di tempo in cui si trova in modalità sospensione.

### Accessori per brevi riunioni

In molti casi, una batteria completamente carica consente un buon funzionamento del computer per circa 2.5 ore. Se la riunione a cui occorre partecipare ha una durata più breve rispetto a questo periodo di tempo, è sufficiente portare con sé solo il computer.

### Accessori per lunghe riunioni

Se si prevede che la durata della riunione sia superiore a 2.5 ore o se la batteria non è completamente carica, è preferibile portare con sé l'adattatore CA per collegare il computer ad una presa di corrente nella sala riunioni.

Se nella sala riunioni non è disponibile alcuna presa elettrica, ridurre il consumo della batteria inserendo il computer in modalità sospensione. Premere **<Fn> + <F4>** o chiudere il coperchio del display ogni volta che il computer non viene utilizzato attivamente. Per riprendere il normale funzionamento, aprire il display (se chiuso), poi premere e rilasciare il pulsante della corrente.

# Spostamenti ufficio - casa

Quando ci si sposta dall'ufficio a casa o viceversa.

### Preparazione del computer

Dopo aver rimosso il computer dalla scrivania, attenersi alla procedura riportata di seguito per prepararlo allo spostamento verso casa:

- Verificare di aver rimosso tutti i supporti, media e CD, dalle unità. Se non si rimuovono i supporti, la testina dell'unità potrebbe danneggiarsi.
- Inserire il computer in una custodia protettiva in grado di impedire che scivoli e ne attutisca l'eventuale caduta.

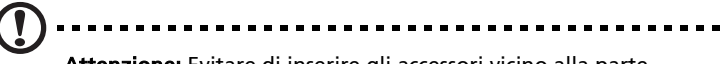

**Attenzione:** Evitare di inserire gli accessori vicino alla parte superiore del computer. La pressione contro tale coperchio potrebbe danneggiare il display.

### Accessori da portare

A meno che non si abbiano già alcuni accessori a casa, è consigliabile portare con sé quanto segue:

- Adattatore CA e cavo di alimentazione
- Copia stampata del Guida per L'utente

### Considerazioni speciali

Per proteggere il computer durante i viaggi e gli spostamenti, attenersi alle istruzioni riportate di seguito:

- Ridurre al minimo l'effetto delle variazioni di temperatura tenendo con sé il computer.
- Se è necessario fermarsi per un lungo periodo di tempo e non si può portare il computer con sé, lasciarlo nel bagagliaio dell'automobile per evitare di esporlo al calore eccessivo.
- Le variazioni nella temperatura e nell'umidità possono provocare condensa. Riportare il computer a temperatura ambiente e, prima di accenderlo, esaminare il display per verificare la presenza di eventuali tracce di condensa. Se la variazione di temperatura è superiore a 18 °F (10 °C), far tornare il computer lentamente a temperatura ambiente. Se possibile, lasciarlo per 30 minuti in un ambiente con una temperatura intermedia fra quella esterna e quella interna alla stanza.

### Sistemazione di un ufficio a casa

Se si lavora frequentemente a casa con il computer, è consigliabile acquistare un secondo adattatore CA da utilizzare a casa. In questo modo si può evitare di trasportare un ulteriore peso da e verso casa.

Se si utilizza il computer a casa per periodi di tempo prolungati, è preferibile aggiungere anche una tastiera, un monitor o un mouse esterni.

# In viaggio col computer

Quando ci si sposta per grandi distanze, ad esempio dall'edificio del proprio ufficio a quello di un cliente o per viaggi nazionali.

### Preparazione del computer

Preparare il computer attenendosi alla procedura descritta per gli spostamenti ufficio - casa. Assicurarsi che la batteria nel computer sia carica. Per motivi di sicurezza, negli aeroporti può essere necessario accendere il computer durante il passaggio nell'area dei gate.

### 43

### Accessori da portare

Portare con sé gli accessori indicati di seguito:

- Adattatore CA
- Gruppi batterie di ricambio completamente carichi
- Altri file di driver della stampante se si intende utilizzare un'altra stampante

### Considerazioni speciali

Oltre alle istruzioni per portare il computer a casa, attenersi ai consigli forniti di seguito per proteggere il computer in viaggio:

- Portare sempre il computer come bagaglio a mano.
- Se possibile, far ispezionare il computer a mano. Le macchine a raggi X adibite per la sicurezza negli aeroporti sono sicure, ma si consiglia di non lasciar passare il computer attraverso un metal detector.
- Evitare di esporre i dischi floppy ai metal detector portatili.

# In viaggio all'estero col computer

Quando ci si sposta da un Paese all'altro.

### Preparazione del computer

Preparare il computer seguendo le normali procedure da effettuare per un viaggio.

### Accessori da portare

Portare con sé gli accessori indicati di seguito:

- Adattatore CA
- Cavi di alimentazione appropriati per il Paese di destinazione
- Gruppi batterie di ricambio completamente carichi
- Altri file di driver della stampante se si intende utilizzare un'altra stampante
- Prova di acquisto, nel caso in cui sia necessario esibirla ai funzionari della dogana
- Passaporto International Travelers Warranty (ITW)

### Considerazioni speciali

Attenersi alle stesse considerazioni speciali relative ai viaggi con il computer. Inoltre, questi suggerimenti sono utili quando si viaggia all'estero:

- Quando si viaggia in un altro Paese, verificare che la tensione CA locale e le specifiche del cavo di alimentazione dell'adattatore CA siano compatibili. In caso contrario, acquistare un cavo di alimentazione compatibile con la tensione CA locale. Non utilizzare i kit di conversione venduti per gli elettrodomestici.
- Se si utilizza il modem, verificare che il modem e il connettore siano compatibili con il sistema di telecomunicazioni del Paese di destinazione.

# Protezione del computer

Questo computer rappresenta un investimento importante e deve essere trattato con cura. Protezione e cura del computer.

Le funzioni di sicurezza comprendono i blocchi dell'hardware e del software – un blocco di sicurezza e le password.

# Utilizzo di una serratura di sicurezza

Una tacca del blocco di sicurezza situata nel retro del computer vi permette di collegarvi a un lucchetto di sicurezza di computer compatibile Kensington.

Avvolgere un cavo di blocco di sicurezza per il computer intorno ad un oggetto fisso, ad esempio un tavolo o la maniglia di un cassetto chiuso a chiave. Inserire la serratura nel foro e girare la chiave per fissare il blocco. Sono disponibili anche modelli senza chiave.

# Utilizzo delle password

Tre tipi di password proteggono il computer dall'accesso non autorizzato. L'impostazione di tali password consente di creare livelli differenti di protezione per il computer e i dati:

- Supervisor Password impedisce l'accesso non autorizzato a BIOS utility. Una volta impostata, è necessario digitare questa password per poter accedere all'utilità BIOS. Per ulteriori informazioni, vedere "Utilità BIOS" a pagina 51.
- User Password protegge il computer dall'uso non autorizzato. Per garantire la massima sicurezza, si consiglia di associare l'uso di questa password con i punti di arresto password durante l'avvio e il ripristino dalla modalità di ibernazione.
- Password on Boot protegge il computer dall'uso non autorizzato. Per garantire la massima sicurezza, si consiglia di associare l'uso di questa password con i punti di arresto password durante l'avvio e il ripristino dalla modalità Ibernazione.

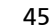

Importante! Non dimenticate la vostra password del Supervisore!

**Importante!** Non dimenticate la vostra password del Supervisore! Se si dimentica la password, rivolgersi al rivenditore o a un centro di assistenza autorizzato.

### Immissione delle password

Quando è impostata una password, appare una richiesta di password nel centro dello schermo del display.

- Qaundo è impostata la Supervisor Password, appare una richiesta quando premete <F2> per accedere alla BIOS utility al boot-up.
- Scrivete la Supervisor Password e premete <Invio> per accedere alla BIOS utility. Se scrivete il password sbagliato, appare un messaggio di avvertenza. Provate di nuovo e premete <Invio>.
- Quando la User Password è impostata e la Password al parametro di boot è abilitata, appare una richiesta al boot-up.
- Scrivete la User Password e premete <Invio> per usare il computer. Se scrivete il password sbagliato, appare un messaggio di avvertenza. Provate di nuovo e premete <Invio>.

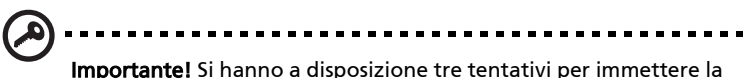

**Importante!** Si hanno a disposizione tre tentativi per immettere la password. Se non si riesce ad immettere la password correttamente dopo tre tentativi, il sistema sarà bloccato. Premere e tenere premuto il puslante della corrente per quattro secondi per spegnere il computer. Riaccendere il computer e riprovare.

### Impostazione delle password

È possibile impostare le password utilizzando l'utilità BIOS.

# Espansione tramite opzioni

Notebook PC è un computer portatile davvero completo.

# Opzioni di connettività

Le porte consentono di collegare le periferiche al computer come si farebbe con un PC desktop. Per le istruzioni su come collegare diversi dispositivi esterni al computer, leggere la sezione seguente per avere maggiori dettagli.

### Modem fax/dati

Il computer dispone di un modem fax/dati V.92 a 56 Kbps.

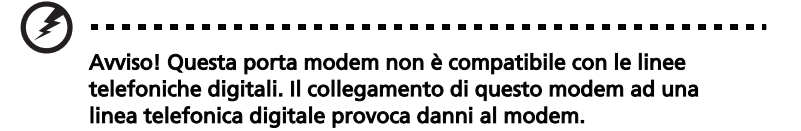

Per utilizzare la porta modem fax/dati, collegare un cavo telefonico dalla porta modem al jack del telefono.

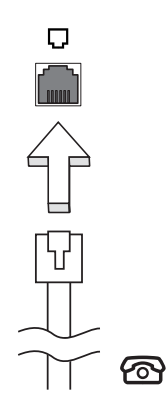

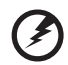

Avvertenza! Assicuratevi che il cavo che usate sia appropriato per il paese in cui state lavorando.

### Funzione integrata di collegamento in rete

La funzione integrata di collegamento in rete consente di collegare il computer ad una rete basata su Ethernet.

Per usare la funzione del network, collegate un cavo Ethernet dalla presa della rete sul computer ad una presa di rete o hub nella vostra rete.

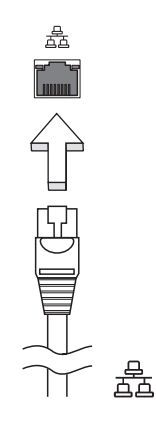

### FIR (Fast Infrared)

La comunicazione rapida ad infrarossi (FIR) del computer permette di trasferire senza fili i dati ad altri computer e periferiche che utilizzano IR, come PDA (Personal Digital Assistants), cellulari e stampanti ad infrarossi. La porta infrarossi può trasferire dati a velocità di quattro megabit il secondo (Mbps: Megabits per second) ad una distanza massima di un metro.

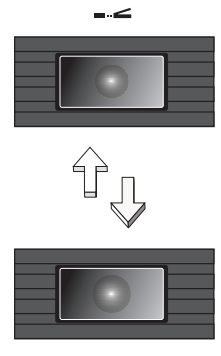

### Universal Serial Bus (USB)

La porta USB 2.0 è un bus seriale ad alta velocità che consente la connessione delle periferiche USB senza impegnare risorse preziose di sistema.

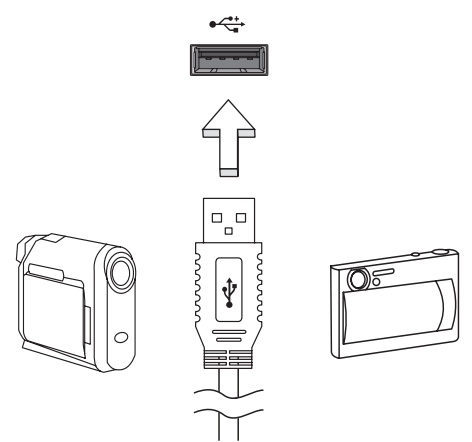

### Porta IEEE 1394

La porta IEEE 1394 del computer permette di collegarsi a dispositivi IEEE 1394 supportati come videocamere e macchine fotografiche digitali.

Per i dettagli fare riferimento alla documentazione della videocamera o macchina fotografica digitale.

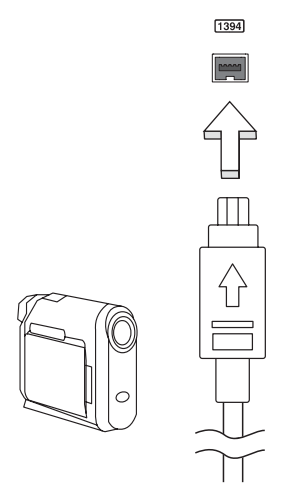

### Slot per PC Card

Lo slot di Scheda PC Tipo II del computer accetta le Schede PC che potenziano l'usabilità e l'espandibilità del computer. Su tali schede dovrebbe essere presente il logo PC Card.

Le PC Card (in origine PCMCIA) sono schede supplementari per computer portatili che offrono all'utente capacità di espansione largamente supportate dai PC desktop.Le comuni schede di PC comprendono schede di flash, modem fax/dati, senza fili LAN e SCSI. CardBus migliora la tecnologia delle PC Card a 16 bit espandendo la larghezza di banda fino a 32 bit.

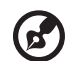

Nota: Per informazioni sull'installazione e l'uso della scheda e sulle relative funzioni, fare riferimento al manuale fornito con la

scheda.

### Inserimento di una PC Card

Inserire la scheda nello slot inferiore ed effettuare le connessioni appropriate, ad esempio il collegamento del cavo di rete, se necessario. Per informazioni, vedere il manuale fornito con la scheda.

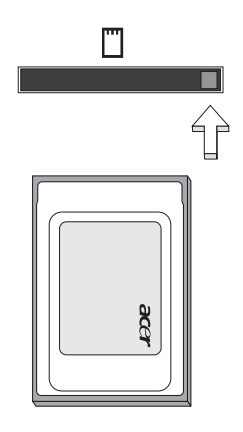

### Espulsione di una PC Card

Operazioni preliminari all'espulsione di una PC Card:

- 1 Uscire dall'applicazione utilizzando la scheda.
- 2 Fare clic con il pulsante sinistro sull'icona della PC Card visualizzata sulla barra delle applicazioni e interrompere il funzionamento della scheda.
- 3 Premere il pulsante di espulsione.

### Installazione della memoria

Per installare la memoria, attenersi alla procedura riportata di seguito:

- 1 Spegnere il computer, scollegare l'adattatore CA (se collegato) e rimuovere il gruppo batterie. Quindi, capovolgere il computer per accedere alla base.
- 2 Rimuovere le viti dal coperchio memoria.
- 3 Inserire il modulo di memoria nello slot **(a)**, tenendolo in diagonale ed esercitare delicatamente una pressione **(b)** fino a sentirne lo scatto in posizione.

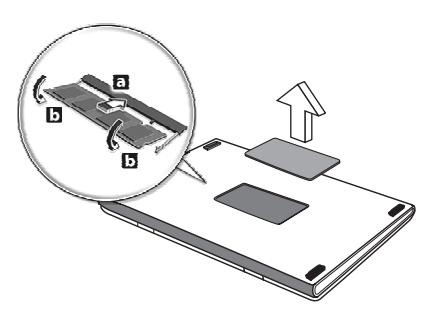

- 4 Reinserire lo sportello della memoria e fissarlo con le viti.
- 5 Reinstallare il gruppo batterie e ricollegare l'adattatore CA.
- 6 Accendere il computer.

Il computer rileva e riconfigura automaticamente la dimensione totale della memoria. Consultate un tecnico qualificato o contattate il vostro distributore locale di Acer.

# Utilità BIOS

L'utilità BIOS è un programma di configurazione hardware integrato nel Basic Input/Output System (BIOS) del computer.

Dal momento che il computer è già configurato e ottimizzato, non è necessario eseguire questa utilità. In caso di problemi di configurazione, potrebbe essere tuttavia necessario eseguire tale programma.

Per attivare l'utilità BIOS, premere **<F2>** durante il Power-On Self-Test (POST) mentre è visualizzato il logo notebook PC.

### Sequenza del Boot

Per impostare la sequenza del boot nella BIOS utility, attivate la BIOS utility, poi selezionate **Boot** dalle categorie elencate in cima allo schermo.

### Attiva ripristino da disco a disco

Per attivare Ripristino da disco a disco (ripristino hard disk), attivate la BIOS utility, poi selezionate **Main** dalle categorie elencate in cima allo schermo. Trovate **D2D Recovery** in fondo allo schermo e usate i tasti **<F5>** e **<F6>** per impostare questo valore su **Enabled**.

### Password

Per impostare una password on boot, attivare la BIOS utility, poi selezionare Security dalle categorie elencate in cima allo schermo. Trovare Password on boot: e usare i tasti <F5> e <F6> per attivare questa funzione.

# Utilizzo del software

### Riproduzione di filmati DVD

Se il modulo di unità DVD è installato nell'apposito alloggiamento dell'unità ottica, è possibile riprodurre filmati DVD sul computer.

1 Espellere il vassoio DVD e inserire un filmato DVD, quindi chiudere il vassoio.

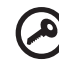

Importante! Quando si avvia il lettore DVD per la prima volta, il programma richiede di immettere il codice area. I dischi DVD sono suddivisi in 6 aree geografiche. <u>Una volta impostata l'unità DVD</u> su un codice area, saranno riprodotti solo i dischi DVD di tale area. <u>Il codice area può essere impostato al massimo cinque volte</u> (compresa la prima), dopodiché l'ultimo codice area impostato è permanente. La procedura di recupero del disco rigido non ripristina il numero di volte per cui il codice area è stato impostato. Per informazioni sul codice area dei filmati DVD, fare riferimento alla tabella riportata più avanti in questa sezione.

2 Il filmato DVD verrà riprodotto automaticamente dopo alcuni secondi.

| Codice area | Paese                                         |
|-------------|-----------------------------------------------|
| 1           | USA, Canada                                   |
| 2           | Europa, Medio Oriente, Sud Africa, Giappone   |
| 3           | Sud-Est asiatico, Taiwan, Sud Corea           |
| 4           | America Latina, Australia, Nuova Zelanda      |
| 5           | Ex Unione Sovietica, parte dell'Africa, India |
| 6           | Repubblica Popolare Cinese                    |

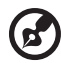

.....

**Nota:** Per cambiare il codice area, inserire un filmato DVD di un'area geografica differente nell'unità DVD-ROM. Per ulteriori informazioni, fare riferimento alla Guida in linea.

# Gestione dell'alimentazione

Questo computer possiede una unità integrata di risparmio energetico che controlla l'attività del sistema. L'attività del sistema si riferisce ad ogni attività che coinvolga uno o più dei seguenti dispositivi: tastiera, mouse, floppy disk, disco rigido, periferiche collegate a ai porti seriali e paralleli, e la memoria video. Se per un determinato periodo non è rilevata alcuna attività (chiamato timeout d'inattività), il computer termina alcuni o tutti questi dispositivi per risparmiare energia.

Questo computer utilizza uno schema di gestione dell'alimentazione che supporta Advanced Configuration and Power Interface (ACPI) per assicurare allo stesso tempo consumi energetici ridotti al minimo e prestazioni elevate. Windows gestisce automaticamente tutte le procedure di risparmio energetico.

# Acer eRecovery

Acer eRecovery è uno strumento per fare velocemente il backup e ripristinare il sistema. L'utente può creare e salvare il backup della configurazione attuale del sistema nel lettore hard, CD, o DVD.

Acer eRecovery comprende le seguenti funzioni:

- 1 Crea backup
- 2 Ripristina dal backup
- 3 Crea CD d'immagine predefinita dalla fabbrica
- 4 Installa di nuovo bundled software senza CD
- 5 Cambia password di Acer eRecovery

Questo capitolo vi guida in ciascuno dei processi.

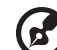

) .....

**Nota:** Questa funzione è disponibile solo su certi modelli. Per i sistemi che non hanno un masterizzatore di disco ottico incorporato, inserite un USB esterno o un masterizzatore di disco ottico compatibile IEEE1394 prima di accedere a Acer eRecovery per i compiti relativi al disco ottico.

# Crea backup

L'utente può creare e salvare immagini di backup nel lettore hard, CD, o DVD.

- 1 Fate il boot di Windows XP.
- 2 Premete **<Alt> + <F10>** per aprire l'utility Acer eRecovery.
- 3 Scrivete la password per procedere. La password predefinita è sei 0.
- 4 Nella finestra eRecovery di Acer, selezionate "Recovery settings" e cliccate "Next".
- 5 Nella fienstra Recovery settings, selezionate "Backup snapshot image" e cliccate "Next".
- 6 Selezionate il metodo di backup.
  - a Usate "**Backup to HDD**" per memorizzare l'immagine del disco di backup nel lettore D.
  - b **"Backup to optical device**" Per memorizzare l'immagine del disco di backup sul CD o DVD.
- 7 Dopo avere scelto il metodo di backup, cliccate "Next".

Seguite le istruzioni sullo schermo per completare il processo.

55

# Ripristina dal backup

L'utente può ripristinare il backup creato in precedenza (come detto nella sezione **Crea backup**) dall'hard drive, CD, o DVD.

- 1 Fate il boot di Windows XP.
- 2 Premete **<Alt> + <F10>** per aprire l'utility eRecovery di Acer.
- 3 Scrivete la password per procedere. La password predefinita è sei 0.
- 4 Nella finestra eRecovery di Acer, selezionate "Recovery actions" e cliccate "Next".
- 5 Ci sono quattro azioni di ripristino disponibili. Selezionate l'azione di ripristino desiderata e seguite le istruzioni sullo schermo per completare il processo di ripristino.

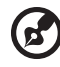

.....

**Nota:** La voce "Restore C:" è attivata solo se c'è un backup dell'utente memorizzato nell'hard drive (D:\). Consultare la sezione **Crea backup**.

# Crea CD d'immagine predefinita dalla fabbrica

Quando non sono disponibili il CD del Sistema e il CD di Ripristino, potete crearli usando questa funzione.

- 1 Fate il boot di Windows XP.
- 2 Premete **<Alt> + <F10>** per aprire l'utility eRecovery di Acer.
- 3 Scrivete la password per procedere. La password predefinita è sei 0.
- 4 Nella finestra eRecovery di Acer, selezionate "Recovery settings" e cliccate "Next".
- 5 Nella finestra Recovery settings, selezionate "Burn image to disk" e cliccate "Next".
- 6 In Burn image to disk, selezionate "**01. Factory default image**" e cliccate "**Next**".
- 7 Seguite le istruzioni sullo schermo per completare il processo.

# Installa di nuovo bundled software senza CD

Acer eRecovery memorizza internamente il software caricato in precedenza per una facile reinstallazione del driver e dell'applicazione.

- 1 Fate il boot di Windows XP.
- 2 Premete **<Alt> + <F10>** per aprire l'utility eRecovery di Acer.
- 3 Scrivete la password per procedere. La password predefinita è sei 0.
- 4 Nella finestra eRecovery di Acer, selezionate "Recovery actions" e cliccate "Next".
- 5 Nella finestra Recovery settings, selezionate "Reinstall applications/drivers" e cliccate "Next".
- 6 Selezionate il driver/applicazione desiderato e seguite le istruzioni sullo schermo per installare di nuovo.

Al primo lancio, Acer eRecovery prepara tutti i software necessari e potrebbero occorrere alcuni secondi per portare fuori la finestra del contenuto del software.

# Cambia password

Acer eRecovery è protetta da una password che l'utente può cambiare. La password è usata sia da Acer eRecovery che da Acer disk-to-disk recovery. Seguite i passi indicati qui sotto per cambiare la password in Acer eRecovery.

- 1 Fate il boot di Windows XP.
- 2 Premete **<Alt> + <F10>** per aprire l'utility eRecovery di Acer.
- 3 Scrivete la password per procedere. La password predefinita è sei 0.
- 4 Nella finestra eRecovery di Acer, selezionate "Recovery settings" e cliccate "Next".
- 5 Nella finestra Recovery settings, selezionate "Password: Change Acer eRecovery password" e cliccate "Next".
- 6 Seguite le istruzioni sullo schermo per completare il processo.

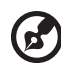

**Nota:** Se il sistema si blocca e non fa il boot di Windows, l'utente può eseguire Acer disk-to-disk per ripristinare l'immagine predefinita dalla fabbrica nella modalità DOS.

# Soluzione dei problemi

Questo capitolo fornisce istruzioni su come risolvere i problemi più comuni riguardanti il sistema. Se si verifica un problema, leggere questo capitolo prima di chiamare un tecnico dell'assistenza. Le soluzioni a problemi più gravi richiedono l'apertura del computer. Non tentare di aprire il computer da soli. Rivolgersi al rivenditore o ad un centro di assistenza tecnica autorizzato

# Suggerimenti sulla soluzione dei problemi

Questo notebook incorpora un design avanzato che fornisce rapporti di messaggi d'errore su schermo per aiutare nella risoluzione dei problemi.

Se il sistema comunica un messaggio d'errore, oppure se si verifica un errore, fare riferimento alla sezione "Messaggi d'errore". Mettersi in contatto con il rivenditore se il problema non può essere risolto. Fare riferimento alla sezione **"Richiesta di assistenza tecnica" a pagina 26**.

# Messaggi d'errore

Se si riceve un messaggio d'errore, prenderne nota ed adottare la relativa azione correttiva. La tavola che segue elenca in ordine alfabetico i messaggi d'errore e le azioni correttive consigliate da adottare.

| Messaggi d'errore                          | Azione correttiva                                                                                                    |
|--------------------------------------------|----------------------------------------------------------------------------------------------------|
| CMOS battery bad                           | Mettersi in contatto con il rivenditore o con il centro assistenza autorizzato.                                                                                      |
| CMOS checksum error                        | Mettersi in contatto con il rivenditore o con il centro assistenza autorizzato.                                                                                      |
| Disk boot failure                          | Inserire un dischetto di sistema (d'avvio) nell'unità<br>floppy (A:) e premere < <b>Enter/Invio&gt;</b> per riavviare.                                               |
| Equipment configuration<br>error           | Premere <b><f2></f2></b> (durante la fase di POST) per<br>accedere all'utilità del BIOS ; poi premete <b><exit></exit></b><br>nella BIOS utility per fare il reboot. |
| Hard disk 0 error                          | Mettersi in contatto con il rivenditore o con il centro assistenza autorizzato.                                                                                      |
| Hard disk 0 extended<br>type error         | Mettersi in contatto con il rivenditore o con il centro assistenza autorizzato.                                                                                      |
| I/O parity error                           | Mettersi in contatto con il rivenditore o con il centro assistenza autorizzato.                                                                                      |
| Keyboard Error or no<br>keyboard connected | Mettersi in contatto con il rivenditore o con il centro assistenza autorizzato.                                                                                      |

| Messaggi d'errore        | Azione correttiva                                                                                                    |
|--------------------------|----------------------------------------------------------------------------------------------------|
| Keyboard interface error | Mettersi in contatto con il rivenditore o con il centro assistenza autorizzato.                                                                                     |
| Memory size mismatch     | Premere <b><f2></f2></b> (durante la fase di POST) per<br>accedere all'utilità del BIOS; poi premete <b><exit></exit></b><br>nella BIOS utility per fare il reboot. |

Se i problemi persistono dopo aere adottato le azioni correttive consigliate, mettersi in contatto con il rivenditore oppure con il centro assistenza autorizzato. Alcuni problemi possono essere risolti utilizzando l'utilità del BIOS.

# Notifiche per i Regolamenti e la Sicurezza

# Conformità alle Direttive ENERGY STAR

In qualità di ENERGY STAR Partner, la società Acer Inc. ha determinato che questo prodotto soddisfa alle direttive ENERGY STAR per l'efficienza energetica.

# Avvertenza relativa alle norme FCC

Quest'apparecchiatura è stata collaudata e dichiarata conforme ai limiti imposti per i dispositivi digitali di Classe B, ai sensi della Parte 15 delle norme FCC (Federal Communications Commission). Tali limiti sono diretti a garantire un'adeguata protezione da interferenze dannose in un'installazione residenziale. Quest'apparecchio genera, utilizza e può irradiare energia in radiofrequenza; pertanto, se non è installato ed utilizzato in conformità delle relative istruzioni, può provocare interferenze dannose alle comunicazioni radio.

Non esiste tuttavia alcuna garanzia che tali interferenze non si verifichino in una particolare situazione. Qualora la presente apparecchiatura provocasse interferenze dannose con segnali radiofonici o televisivi, derivanti dall'accensione o dallo spegnimento della stessa, si consiglia di cercare di rimediare all'inconveniente mediante una o più delle seguenti misure:

- Cambiare l'orientamento o spostare l'antenna ricevente.
- Aumentare la distanza tra il computer e l'apparecchio ricevente.
- Collegare il computer ad una presa appartenente ad un circuito diverso da quello cui è collegato l'apparecchio ricevente.
- Chiedere l'aiuto del rivenditore o di un tecnico radio/tv esperto.

### Avvertenza: Cavi schermati

Tutti collegamenti ad altri computer devono avvenire tramite cavi schermati, in modo da mantenere la conformità alle norme FCC.

### Avvertenza: Periferiche

È consentito collegare a questo computer solo periferiche (dispositivi in ingresso/uscita, terminali, stampanti, ecc.) che siano certificate conformi ai limiti di Classe B. L'utilizzo del computer con periferiche non certificate comporta il rischio di interferenze con apparecchi radio e TV.

### Attenzione

Cambiamenti o modifiche non espressamente approvati dal costruttore potrebbero invalidare il diritto dell'utente, concesso dalla Federal Communications Commission, ad utilizzare il presente computer.

### Condizioni per l'operazione

Questo paragrafo è conforme alla Parte 15 delle norme FCC. L'utilizzo del computer è soggetto alle due seguenti condizioni: (1) Quest'apparecchio non deve provocare interferenze dannose, e (2) Quest'apparecchio deve accettare le eventuali interferenze subite, comprese quelle interferenze che possono causare un funzionamento non desiderato.

### Notice: Canadian users

This Class B digital apparatus complies with Canadian ICES-003.

### Dichiarazione di Conformità per i paesi della Comunità Europea

Con la presente Acer dichiara che questo Aspire serie è conforme ai requisiti essenziali ed alle altre disposizioni pertinenti stabilite dalla direttiva 1999/5/CE. (Per favore controlla il sito <u>http://global.acer.com/products/notebook/reg-nb/</u> <u>index.htm</u> per avere tutti i documenti complete.)

# Avvertenze relative al modem

### TBR 21

Quest'apparecchiatura è stata approvata [Decisione del Consiglio 98/482/EC - "TBR 21"] per la connessione di un terminale singolo alla rete telefonica pubblica (PSTN). Tuttavia, a causa delle differenze esistenti tra le reti telefoniche pubbliche dei diversi paesi, l'approvazione non fornisce, di per sé, una garanzia incondizionata di funzionamento regolare a qualsiasi nodo di una rete telefonica pubblica. In caso di problemi, rivolgersi in primo luogo al fornitore dell'apparecchio.

# Elenco dei Paesi Applicabili

Gli stati membri della UE all'maggio del 2004 sono: Austria, Belgio, Danimarca, Finlandia, Francia, Germania, Grecia, Irlanda, Italia, Lussemburgo, Olanda, Portogallo, Spagna, Svezia, Regno Unito, Estonia, Latvia, Lituania, Polonia, Ungheria, Repubblica Ceca, Repubblica Slovacca, Slovenia, Cipro e Malta. L'uso è permesso nei paesi dell'Unione Europea, e anche in: Norvegia, Svizzera, Islanda e Liechtenstein. Questo dispositivo deve essere usato in conformità con i regolamenti e le limitazioni del paese d'uso. Per ulteriori informazioni contattare l'ente regolatore del paese dove viene usato il prodotto.

# Importanti istruzioni per la sicurezza

Leggere con attenzione queste istruzioni. Conservarle per consultazioni future.

- 1 Rispettare tutte le avvertenze ed istruzioni contrassegnate sul prodotto.
- 2 Prima di pulire il computer, scollegarlo dalla presa della corrente. Non usare detergenti liquidi o spray. Per la pulizia, servirsi di un panno umido.
- 3 Non usare questo prodotto in prossimità di acqua.

61

- 4 Non collocare questo prodotto su un carrello, mensola o tavolo instabile. Il prodotto potrebbe cadere, danneggiandosi gravemente.
- 5 Sull'apparecchio sono presenti fessure ed aperture di ventilazione, per garantire un funzionamento affidabile e per evitare surriscaldamenti. Non ostruire o coprire tali aperture. Non ostruire mai le aperture collocando il prodotto su un letto, divano, tappeto o altre superfici simili. Non collocare mai il computer vicino o sopra un radiatore o altra fonte di calore, o in un'installazione ad incasso, a meno che non sia garantita un'opportuna ventilazione.
- 6 Alimentare l'apparecchio esclusivamente con il tipo di tensione indicato sulla targhetta d'identificazione. Se non si è sicuri della tensione di rete disponibile, rivolgersi al proprio rivenditore o compagnia elettrica locale.
- 7 Non collocare oggetti d'alcun tipo sul cavo d'alimentazione. Evitare l'uso del prodotto in luoghi ove persone potrebbero camminare sul cavo d'alimentazione.
- 8 Se si utilizza un cavo di prolunga con il computer, assicurarsi che l'amperaggio totale degli apparecchi collegati al cavo di prolunga non superi l'amperaggio di quest'ultimo. Assicurarsi anche che la potenza nominale di tutti gli apparecchi collegati alla presa di rete non superi la potenza nominale del fusibile.
- 9 Non spingere mai oggetti di alcun tipo all'interno del prodotto, attraverso le fessure di ventilazione, poiché potrebbero toccare parti sotto tensione o provocare cortocircuiti con il rischio di incendi o scosse elettriche. Non rovesciare mai liquidi di alcun tipo sul prodotto.
- 10 Non tentare di riparare da soli il prodotto, poiché l'apertura o rimozione di coperchi potrebbe scoprire parti sotto tensione, con gravi rischi per la propria incolumità. Affidare sempre le riparazioni a personale tecnico qualificato.
- 11 Scollegare l'apparecchio dalla presa di corrente ed affidare le riparazioni a personale tecnico qualificato nelle seguenti condizioni:
  - a Quando il cavo o la spina d'alimentazione sono danneggiati o logori.
  - b Se del liquido è stato rovesciato sul prodotto.
  - c Se il prodotto è stato esposto alla pioggia o all'acqua.
  - d Se il prodotto non funziona correttamente, nonostante siano state rispettate le istruzioni. Intervenire unicamente sui comandi contemplati nelle istruzioni operative, poiché la regolazione impropria di altri comandi potrebbe causare danni e spesso richiede l'intervento approfondito di un tecnico qualificato per riportare il prodotto alle normali condizioni operative.
  - e Se si è fatto cadere il prodotto o la custodia è stata danneggiata.
  - f Se il prodotto rivela un evidente calo di prestazioni, suggerendo la necessità di assistenza tecnica.

- 12 La notebook PC serie usa la batteria al litio. Si raccomanda di sostituire la batteria con un'altra dello stesso tipo. L'uso di batterie diverse può comportare il rischio di incendi o esplosioni.
- 13 Attenzione! Le batterie potrebbero esplodere, se non sono maneggiate con cura. Non smontarle o gettarle sul fuoco. Tenerle fuori dalla portata dei bambini e smaltire nel modo più opportuno le batterie usate.
- 14 Per evitare rischi di scosse elettriche impreviste, usate solo l'adattatore AC quando la presa a muro è collegata a terra in modo corretto.
- 15 Per quest'apparecchio, utilizzare solo il tipo corretto di cavo d'alimentazione (fornito nella scatola degli accessori). Dovrà essere sempre di tipo staccabile: UL/certificato CSA, tipo SPT-2, della potenza nominale di 7A 125V minimo, approvato VDE, o equivalente. La lunghezza massima è di 4,6 metri (15 piedi).
- 16 Staccate sempre tutte le linee telefoniche dalla presa a muro prima di fare manutenzione o di smontare questa apparecchiatura.
- 17 Evitate di usare una linea telefonica (diversa dal tipo cordless) durante un temporale elettrico. Potrebbe esserci un pericolo remoto di scosse elettriche da fulmini.

### Dichiarazione di conformità dei prodotti laser

L'unità di lettura CD o DVD utilizzata su questo computer è un prodotto laser. L'etichetta di classificazione dell'unità di lettura CD o DVD (riprodotta di seguito) è applicata all'unità stessa.

PRODOTTO LASER DI CLASSE 1

ATTENZIONE: RADIAZIONI LASER INVISIBILI IN CASO D'APERTURA. EVITARE L'ESPOSIZIONE AI RAGGI.

APPAREIL A LASER DE CLASSE 1 PRODUIT LASERATTENTION: RADIATION DU FAISCEAU LASER INVISIBLE EN CAS D'OUVERTURE. EVITTER TOUTE EXPOSITION AUX RAYONS.

LUOKAN 1 LASERLAITE LASER KLASSE 1 VORSICHT: UNSICHTBARE LASERSTRAHLUNG, WENN ABDECKUNG GEÖFFNET

NICHT DEM STRAHLL AUSSETZEN. PRODUCTO LÁSER DE LA CLASE I

ADVERTENCIA: RADIACIÓN LÁSER INVISIBLE AL SER ABIERTO. EVITE EXPONERSE A LOS RAYOS.

ADVARSEL: LASERSTRÅLING VEDÅBNING SE IKKE IND I STRÅLEN.

VARO! LAVATTAESSA OLET ALTTINA LASERSÅTEILYLLE. VARNING: LASERSTRÅLNING NÅR DENNA DEL ÅR ÖPPNAD ÅLÅ TUIJOTA SÅTEESEENSTIRRA EJ IN I STRÅLEN.

VARNING: LASERSTRÅLNING NAR DENNA DEL ÅR ÖPPNADSTIRRA EJ IN I STRÅLEN.

ADVARSEL: LASERSTRÅLING NAR DEKSEL ÅPNESSTIRR IKKE INN I STRÅLEN.

# Dichiarazione relativa ai pixel dello schermo LCD

Lo schermo LCD è prodotto con tecniche produttive di alta precisione. Tuttavia, alcuni pixel potrebbero occasionalmente non accendersi o apparire come punti neri o rossi. Ciò non ha alcun effetto sull'immagine registrata e non costituisce un'anomalia.

# Avvertenza sulla tutela del copyright Macrovision

Questo prodotto incorpora una tecnologia di tutela del copyright protetta da taluni brevetti degli Stati Uniti e da altri diritti di proprietà intellettuale. L'uso di questa tecnologia di tutela del copyright deve essere autorizzato da Macrovision ed è destinato esclusivamente a proiezioni private ed altre proiezioni in ambiti ristretti, se non divesamente autorizzato da Macrovision. Sono vietati il reverse engineering e lo smontaggio del prodotto.

Brevetti USA n. 4.631.603; 4.819.098; 4.907.093; 5.315. 448; 6.516.132.

### Notifica regolatrice dispositivo radio

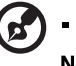

**Nota**: Le seguenti normative sono solamente per i modelli con LAN senza file e/o Bluetooth.

### Generale

Questo prodotto è conforme alle direttive per le frequenze radio e agli standard di sicurezza dei paesi e delle regioni nelle quali è stato approvato per l'uso wireless.

A seconda della configurazione, questo prodotto può contenere dei dispositivi radio wireless (come i moduli Wireless LAN e/o Bluetooth). Le informazioni seguenti sono per i prodotti con tali dispositivi.

### Unione Europea (UE)

Questo dispositivo è conforme ai requisiti essenziali delle Direttive del Consiglio Europeo elencate qui sotto:

Direttiva 73/23/EEC per il Basso Voltaggio

EN 60950

Direttiva 89/336/EEC per la Compatibilità Elettromagnetica (EMC)

- EN 55022
- EN 55024
- EN 61000-3-2/-3

99/5/EC Direttiva per Apparecchiature terminali delle Radio e Telecomunicazioni (R&TTE)

- Art.3.1a) EN 60950
- Art.3.1b) EN 301 489 -1/-17
- Art.3.2) EN 300 328-2
- Art.3.2) EN 301 893 \* applicato solamente a 5 GHz

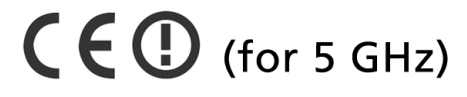

Gli stati membri della UE all'maggio del 2004 sono: Austria, Belgio, Danimarca, Finlandia, Francia, Germania, Grecia, Irlanda, Italia, Lussemburgo, Olanda, Portogallo, Spagna, Svezia, Regno Unito, Estonia, Latvia, Lituania, Polonia, Ungheria, Repubblica Ceca, Repubblica Slovacca, Slovenia, Cipro e Malta. L'uso è permesso nei paesi dell'Unione Europea, e anche in: Norvegia, Svizzera, Islanda e Liechtenstein. Questo dispositivo deve essere usato in conformità con i regolamenti e le limitazioni del paese d'uso. Per ulteriori informazioni contattare l'ente regolatore del paese dove viene usato il prodotto.

# Requisito FCC RF per la sicurezza

La corrente di output irradiata del modulo wireless LAN Mini-PCI Card e Bluetooth card È molto inferiore ai limiti di esposizione FCC per le frequenze radio. Tuttavia il modulo Wireless Aspire serie deve venire usato in maniera tale che il potenziale di contatto umano durante líoperazione normale venga ridotto al minimo come segue.

- 1 Si richiede che gli utenti seguano le istruzioni per la sicurezza RF sui dispositivi a opzione wireless che sono comprese nel manuale.
  - Cautela: Per mantenere la conformità ai requisiti FCC sulle esposizioni RF, deve essere mantenuta una distanza di almeno 20 cm (8 pollici) tra l'antenna della scheda Mini-PCI LAN senza fili incorporata nello schermo e le persone.

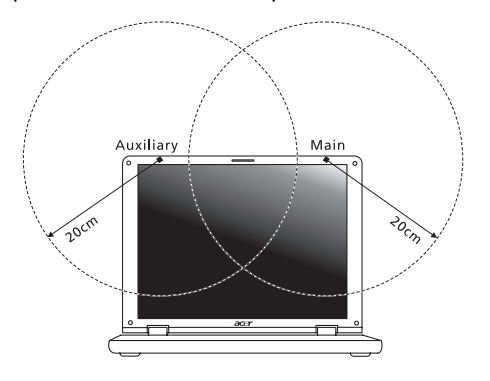

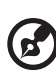

**Nota:** l'adattatore senza fili Mini PCI Acer implementa la funzione di diversificazione di trasmissione. La funzione non emette frequenze radio simultaneamente da entrambe le antenne. Una delle due antenne è selezionata automaticamente o manualmente (dall'utente) per ottenere una buona qualità della comunicazione radio.
- 2 L'impiego di questo dispositivo è limitato per uso in interni poiché opera nel campo di frequenza che va da 5,15 a 5,25 GHz. La commissione FCC esige che questo prodotto, il cui campo operativo va da 5,15 a 5,25 GHz, sia utilizzato in interni per evitare potenziali interferenze dannose a sistemi satellitari che utilizzano gli stessi canali.
- 3 I radar ad alta potenza dono allocati come utilizzatori primari delle bande da 5,25 a 5,35 GHz e da 5,65 a 5,85 GHz. Queste stazioni radar possono provocare interferenze al dispositivo e/o danneggiarlo.
- 4 Un'installazione impropria o un uso non autorizzato possono causare un'interferenza dannosa alle comunicazioni radio. Inoltre la manomissione dell'antenna interna rende nulla la certificazione FCC e la garanzia.

# Canada – Dispositivi di comunicazione radio a bassa potenza esenti da licenza (RSS-210)

a Informazioni comuni

L'operazione è soggetta alle due condizioni seguenti:

- 1 Questo dispositivo non deve causare interferenza, e
- 2 Questo dispositivo deve accettare le interferenze, comprese le interferenze che possono causare un'operazione non desiderata del dispositivo.
- b Operazione nella banda 2,4 GHz

Per prevenire le interferenze radio al servizio con licenza, si intende che questo dispositivo deve venire operato all'interno ed installato all'esterno è soggetto a licenza.

- c Operazioni nella banda 5 GHz
- I dispositivi che operano nella banda 5150-5250 MHz, sono solo per uso in interni per evitare potenziali interferenze dannose a sistemi satellitari che utilizzano gli stessi canali.
- I radar ad alta potenza dono allocati come utilizzatori primari (vale a dire che hanno la priorità) delle bande 5250-5350 MHz e 5650-5850 MHz e questi radar possono provocare interferenze e/o danneggiare i dispositivi LELAN (Licence-Exempt Local Area Network).

## Esposizione delle persone ai campi RF (RSS-102)

La notebook PC serie adopera antenne integrali a basso incremento che non emettono campi RF in eccesso dei limiti sanitari del Canada per la popolazione in genere; consultare il Codice per la Sicurezza n. 6, che si può ottenere dal sito Web di Health Canada a <u>www.hc-sc.gc.ca/rpb</u>.

# Federal Communications Comission Declaration of Conformity

This device complies with Part 15 of the FCC Rules. Operation is subject to the following two conditions: (1) This device may not cause harmful interference, and (2) This device must accept any interference received, including interference that may cause undesired operation.

The following local manufacturer/importer is responsible for this declaration:

| Product name:                 | Notebook personal computer                                        |
|-------------------------------|-------------------------------------------------------------------|
| Model number:                 | MS2171                                                            |
| Machine type:                 | Aspire 302xxx and Aspire 502xxx                                   |
| SKU number:                   | Aspire 302xxx and Aspire 502xxx<br>("x" = 0 - 9, a - z, or A - Z) |
| Name of responsible party:    | Acer America Corporation                                          |
| Address of responsible party: | 2641 Orchard Parkway<br>San Jose, CA 95134<br>USA                 |
| Contact person:               | Mr. Young Kim                                                     |
| Tel:                          | 408-922-2909                                                      |
| Fax:                          | 408-922-2606                                                      |

# Declaration of Conformity for CE Marking

| Name of manufacturer:       | Beijing Acer Information Co., Ltd.                                                          |
|-----------------------------|---------------------------------------------------------------------------------------------|
| Address of<br>manufacturer: | Huade Building, No.18, ChuangYe Rd.,<br>ShangDi Zone, HaiDian District Beijing PRCE marking |
| Contact person:             | Mr. Easy Lai                                                                                |
| Tel:                        | 886-2-8691-3089                                                                             |
| Fax:                        | 886-2-8691-3000                                                                             |
| E-mail:                     | easy_lai@acer.com.tw                                                                        |
| Declares that product:      | Notebook PC                                                                                 |
| Trade name:                 | Acer                                                                                        |
| Model number:               | MS2171                                                                                      |
| Machine type:               | Aspire 302xxx and Aspire 502xxx                                                             |
| SKU number:                 | Aspire 302xxx and Aspire 502xxx<br>("x" = 0 - 9, a - z, or A - Z)                           |

Is in compliance with the essential requirements and other relevant provisions of the following EC directives.

| Reference No. | Title                                                              |
|---------------|--------------------------------------------------------------------|
| 89/336/EEC    | Electromagnetic Compatibility (EMC directive)                      |
| 73/23/EEC     | Low Voltage Directive (LVD)                                        |
| 1999/5/EC     | Radio & Telecommunications Terminal Equipment<br>Directive (R&TTE) |

The product specified above was tested conforming to the applicable Rules under the most accurate measurement standards possible, and all the necessary steps have been taken and are in force to assure that production units of the same product will continue to comply with these requirements.

Easy Lai

Easy Lai, Director Qualification Center Product Assurance

02/16/2005

Date

#### Α

adattatore CA manutenzione iv altoparlanti risoluzione dei problemi 23 tasto di scelta rapida 14 assistenza informazioni 26 quando chiamare v servizi in linea 26 audio risoluzione dei problemi 23 avvertenza Tutela del copyright sui DVD 63

#### В

Bloc Maiusc 12 indicatore 8 Bloc Num 12 indicatore 8 Bloc Scorr 12

## С

CD-ROM espulsione manuale 23 risoluzione dei problemi 23 Computer Indicatore acceso 2 computer accessori per le riunioni 41 caratteristiche 1 features 19 in viaggio all'estero 43 indicatore 8 indicatori 8 manutenzione iv moving around 40 pulizia v scollegamento 40 sicurezza 44 sistemazione di un ufficio a casa 42 spegnimento iii tastiere 12 ufficio - casa 41 viaggi nazionali 42 connessioni rete 47

#### D

display risoluzione dei problemi 22 tasti di scelta rapida 14 domande impostazione della località per l'uso del modem 24 domande ricorrenti 22 DVD 52

### F

FAQ. Vedere domande ricorrenti. filmati DVD esecuzione 52

#### G

garanzia International Traveler's Warranty 26 gruppo batterie indicatore di ricarica 8 manutenzione v

#### I

Infrarossi 47 ITW. Vedere garanzia

#### L

luminosità tasti di scelta rapida 14

#### Μ

manutenzione adattatore CA iv computer iv gruppo batterie v memoria installazione 50 Messaggi Errore 57 Messaggi d'errore 57 modalità ibernazione tasto di scelta rapida 14 modem 46

#### Ν

network 47

#### Ρ

password 44

tipi 44 PC Card espulsione 49 inserimento 49 porte 46 POST (power-on self-test) 51 problemi 22 avvio 22 CD-ROM 23 display 22 schermo 22 stampante 24 Protezione Lucchetto 44 pulizia computer v

#### R

Risoluzione dei problemi Suggerimenti 57

### S

schermo risoluzione dei problemi 22 servizi in linea 26 sicurezza avvertenza relativa alle norme FCC 59 istruzioni generali 60 password 44 unità di lettura CD o DVD 62 stampante risoluzione dei problemi 24

#### т

tasti di scelta rapida 13 tasti Windows 13 tastiera tasti di blocco 12 tasti di scelta rapida 13 tasti Windows 13 tastierino numerico incorporato 12 tastierino numerico incorporato 12 touchpad 10 tasto di scelta rapida 14 uso 10- 11

### U

Utilità BIOS 51

#### ۷

Veduta Destra 4 Frontale 3 Posteriore 4 Sinistra 3 viaggi nazionali 42 viaggio voli internazionali 43 vista anteriore 2 vista anteriore 1